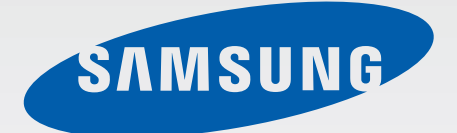

# GT-S6810P

# Manual do utilizador

www.samsung.com

# Acerca deste manual

Este dispositivo oferece comunicações móveis de alta qualidade e entretenimento, através dos altos padrões e experiência tecnológica da Samsung. Este manual do utilizador foi concebido especificamente para detalhar as funções e funcionalidades do dispositivo.

- Leia atentamente o presente manual antes de utilizar o dispositivo para assegurar uma utilização segura e correcta.
- As descrições baseiam-se nas definições padrão do dispositivo.
- As imagens e capturas de ecrã poderão ter um aspecto diferente em relação ao próprio produto.
- O conteúdo pode diferir do produto final ou do software fornecido pelas operadoras ou distribuidores e está sujeito a alterações sem aviso prévio. Para a versão mais recente do manual, consulte o sítio da web da Samsung, *www.samsung.com*.
- Conteúdo (conteúdo de alta qualidade) que requeira muita utilização do CPU e da RAM irá afectar o desempenho geral do dispositivo. Aplicações relacionadas com o conteúdo poderão não funcionar correctamente dependendo das especificações do dispositivo e do ambiente em que está a ser usado.
- As funcionalidades e serviços adicionais disponíveis poderão variar consoante o dispositivo, software ou a operadora.
- As aplicações e as respectivas funções poderão variar consoante o país, a região ou as especificações do hardware. A Samsung não ser responsabiliza por problemas de desempenho causados por aplicações que não as fornecidas pela Samsung.
- A Samsung não se responsabiliza por problemas de desempenho ou incompatibilidades resultantes de configurações de registo editadas ou software de sistema operativo modificado. A tentativa de personalização do sistema operativo pode resultar no mau funcionamento do dispositivo ou das aplicações.
- Software, fontes de som, fundos, imagens e outra multimédia fornecida neste dispositivo são licenciadas para uso limitado. A extracção e utilização destes materiais para fins comerciais e outros fins constituem uma infracção das leis dos direitos de autor. Os utilizadores são responsáveis, na integra, pela utilização ilegal de multimédia.
- Os serviços de dados poderão ter custos adicionais, tal como mensageiros, transferências da Internet, sincronização automática, ou utilização dos serviços de localização. Para evitar os custos adicionais, seleccione o tarifário de dados adequado. Para mais informações, contacte a sua operadora.

- As aplicações padrão fornecidas com o dispositivo podem ser actualizadas e deixarem de ser suportadas, sem aviso prévio. No caso de ter dúvidas em relação a alguma aplicação fornecida com o dispositivo, contacte um Centro de Assistência Samsung. Para aplicações instaladas pelo utilizador, contacte a operadora.
- Modificar o sistema operativo do dispositivo ou instalar softwares de origens não oficiais pode resultar no mau funcionamento do dispositivo e corrupção ou perda de dados. Estas acções são uma violação do seu contracto com a Samsung, o que sessará a garantia.

# **Ícones indicadores**

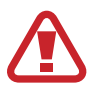

Atenção: situações possíveis de causar ferimentos em si ou noutras pessoas

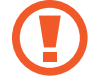

Cuidado: situações possíveis de causar danos no seu dispositivo ou noutro equipamento

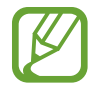

Nota: notas, dicas de utilização ou informação adicional

# Copyright

Copyright © 2013 Samsung Electronics

Este manual está protegido pelas leis internacionais de copyright.

Nenhuma parte deste manual pode ser reproduzida, traduzida ou transmitida de maneira alguma, nem por nenhum meio, electrónico ou mecânico, incluindo fotocópia, gravação ou armazenado em armazenamento de informação ou sistema de obtenção, sem obter primeiro o consentimento escrito da Samsung Electronics.

# **Marcas Registadas**

- SAMSUNG e o logótipo da SAMSUNG são marcas registadas da Samsung Electronics.
- O logotipo Android, Google<sup>™</sup>, Google Maps<sup>™</sup>, Google Mail<sup>™</sup>, YouTube<sup>™</sup>, Google Play<sup>™</sup>
   Store e Google Talk<sup>™</sup> são marcas registadas da Google, Inc.
- Bluetooth<sup>®</sup> é uma marca registada da Bluetooth SIG, Inc. por todo o mundo.
- Wi-Fi<sup>®</sup>, Wi-Fi Protected Setup<sup>™</sup>, Wi-Fi Direct<sup>™</sup>, Wi-Fi CERTIFIED<sup>™</sup> e o logotipo Wi-Fi são marcas registadas da Wi-Fi Alliance.
- Todas as outras marcas registadas e copyrights são propriedade dos seus respectivos proprietários.

# Índice

# Começar

- 7 Descrição do dispositivo
- 8 Teclas
- 9 Pacote contém
- 10 Colocar o cartão SIM ou USIM e a bateria
- 13 Carregar a bateria
- 15 Colocar um cartão de memória
- 17 Ligar e desligar o dispositivo
- 18 Segurar o dispositivo
- 18 Bloquear e desbloquear o dispositivo
- 18 Ajustar o volume
- 18 Mudar para o modo Silencioso

# Básico

- 19 Ícones Indicadores
- 20 Utilizar o ecrã táctil
- 23 Controlo dos movimentos
- 25 Notificações
- 26 Ecrã inicial
- 28 Utilizar aplicações
- 28 Ecrã de aplicações
- 30 Introduzir texto
- 31 Ligar-se a uma rede Wi-Fi
- 32 Configurar contas
- 33 Transferir ficheiros
- 34 Segurança do dispositivo
- 35 Actualizar o dispositivo

# Comunicações

- 36 Telefone
- 41 Contactos
- 45 Mensagens
- 46 E-mail
- 47 Google Mail
- 49 Google Talk
- 50 Google+
- 50 Messenger
- 51 ChatON

# Web & Rede

- 52 Internet
- 54 Chrome
- 55 Bluetooth
- 56 NFC
- 57 S Beam

# Multimédia

- 58 Leitor de Música
- 59 Câmara
- 65 Galeria
- 67 Leitor de Vídeo
- 69 YouTube
- 70 Rádio FM

# Aplicações e lojas de multimédia

- 71 Play Store
- 72 Samsung Apps
- 72 Game Hub

# Utilidades

- 73 Memorando
- 74 S Planner
- 76 Quickoffice
- 76 Relógio
- 78 Calculadora
- 79 Gravador de Voz
- 80 Google
- 81 Pesquisa por Voz
- 81 Os Meus Ficheiros
- 82 Transferências

# Viagens & locais

- 83 Maps
- 84 Local
- 85 Navigation

# Definições

- 86 Acerca das Definições
- 86 Wi Fi
- 87 Bluetooth
- 87 Utilização de dados
- 87 Mais definições
- 89 Modo de Bloqueio
- 89 Som
- 90 Visor e luz
- 90 Memória
- 90 Bateria
- 91 Gestor de aplicações
- 91 Serviços de localização
- 91 Ecrã bloqueado
- 92 Segurança
- 93 Idioma e introdução
- 95 Cloud
- 95 Cópia de segurança e reposição
- 95 Adicionar conta
- 96 Movimento
- 96 Data e hora
- 97 Acessibilidade
- 98 Opções de programador
- 99 Acerca do dispositivo

# Resolução de problemas

# Começar

# Descrição do dispositivo

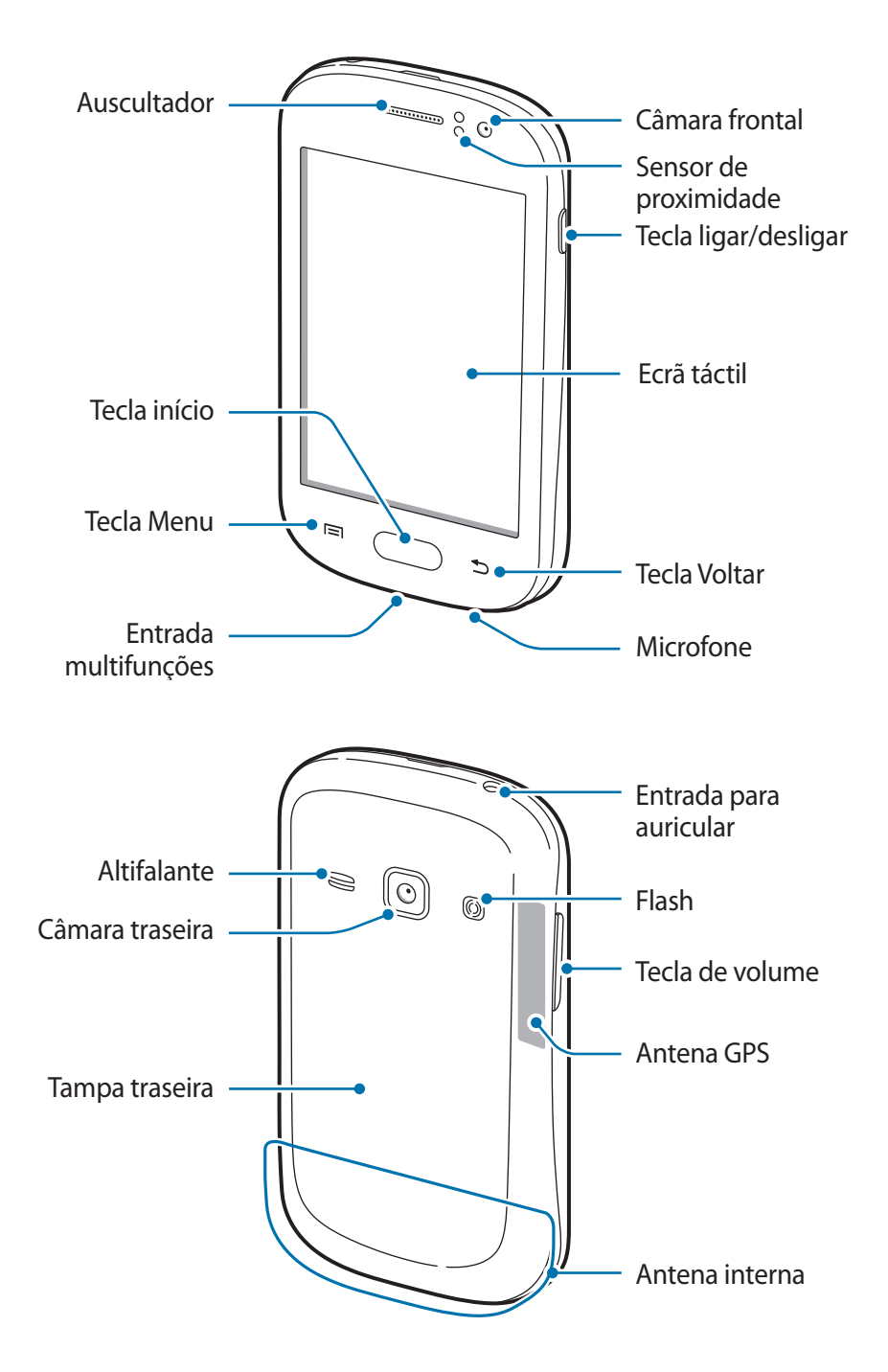

- Não cubra a área da antena com as suas mãos ou objectos. Pois poderá causar problemas de conectividade e descarregar a bateria.
  - Não utilize protectores de ecrã. Pois causa o mau funcionamento do sensor.
  - Não deixe água entrar em contacto com o ecrã táctil. O ecrã táctil poderá não funcionar correctamente quando em condições de muita humidade ou quando em contacto com água.

# **Teclas**

| Tecla |                    | Função                                                                                                    |
|-------|--------------------|----------------------------------------------------------------------------------------------------|
|       |                    | <ul> <li>Prima sem soltar para ligar ou desligar o dispositivo.</li> </ul>                                                                                   |
| 0     | Ligar/<br>desligar | <ul> <li>Prima sem soltar por 8 a 10 segundos para reiniciar o<br/>dispositivo, no caso de sofrer erros fatais, se desligar ou não<br/>responder.</li> </ul> |
|       |                    | <ul> <li>Prima para bloquear ou desbloquear o dispositivo. O<br/>dispositivo bloqueia depois de o ecrã táctil se desligar.</li> </ul>                        |
|       | Menu               | <ul> <li>Toque parar abrir uma lista de opções disponíveis para o ecrã<br/>actual.</li> </ul>                                                                |
|       |                    | Toque sem soltar no ecrã Inicial para inciar a procura do Google.                                                                                            |
|       | Início             | Prima para voltar para o ecrã Inicial.                                                                                                    |
|       |                    | <ul> <li>Prima sem soltar para abrir a lista de aplicações recentes.</li> </ul>                                                                              |
| 5     | Voltar             | Toque para voltar ao ecrã anterior.                                                                                                    |
|       | Volume             | Prima para ajustar o volume do dispositivo.                                                                                                    |

# Pacote contém

Verifique se no pacote estão todos estes itens:

- Dispositivo
- Bateria
- Manual de consulta rápida

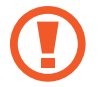

Utilize apenas software recomendado pela Samsung. Software pirata ou ilegal poderá danificar ou causar avarias, cuja garantia não cobre.

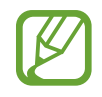

• Os itens fornecidos com o dispositivo e todos os acessórios disponíveis podem diferir dependendo da região ou operadora.

- Os itens fornecidos foram criados apenas para o seu dispositivo pelo que poderão ser incompatíveis com outros dispositivos.
- A aparência e especificações podem ser alteradas sem qualquer aviso prévio.
- Poderá adquirir acessórios adicionais para o seu dispositivo num distribuidor oficial Samsung. Certifique-se de que são compatíveis com o seu dispositivo antes de os adquirir.
- Outros acessórios poderão ser incompatíveis com o seu dispositivo.
- Utilize apenas acessórios recomendado pela Samsung. O mau funcionamento causado pelo uso de acessórios não aprovados não é coberto pelo serviço de garantia.
- A disponibilidade de todos os acessórios está dependente, exclusivamente, das empresas fabricantes. Para mais informação sobre os acessórios disponíveis, consulte o sítio da web da Samsung.

# Colocar o cartão SIM ou USIM e a bateria

Coloque o cartão SIM ou USIM fornecido pela operadora e a bateria fornecida.

**1** Retire a tampa traseira.

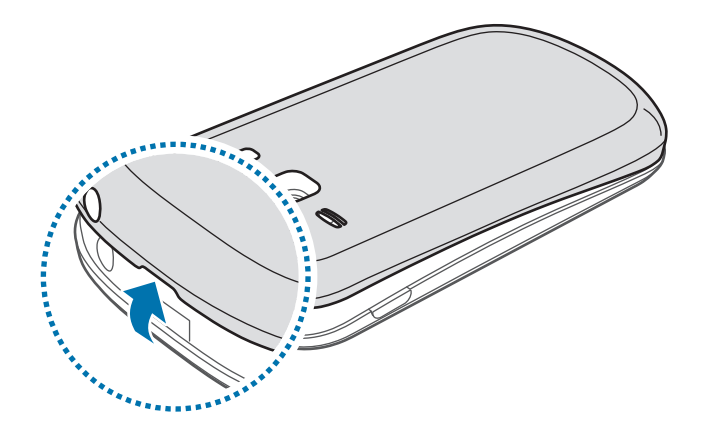

- Tenha cuidado ao retirar a tampa traseira para não magoar as suas unhas.
  - Não dobre ou torça a tampa da bateria em excesso. Ao fazê-lo poderá danificar a tampa.
- 2 Coloque o cartão SIM ou USIM com os contactos dourados virados para baixo.

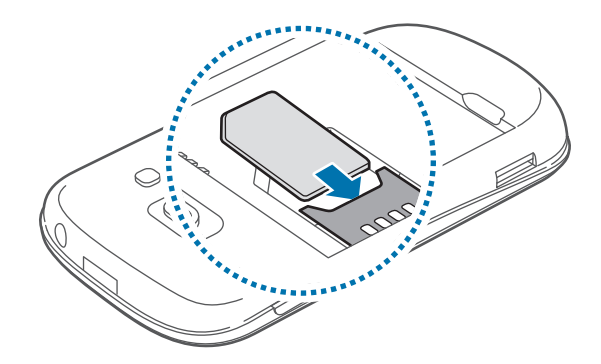

- Não insira um cartão de memória na ranhura para o cartão SIM. Caso um cartão de memória fique alojado na ranhura do cartão SIM, leve o dispositivo a um Centro de Assistência Samsung para retirarem o cartão de memória.
  - A ranhura do cartão SIM do seu dispositivo é compatível apenas com os modelos padrão de cartões SIM. A inserção de cartões micro SIM ou adaptadores de cartões micro SIM não autorizados poderão danificar a ranhura do cartão SIM do seu dispositivo.
  - Tenha cuidado para que mais ninguém utilize o seu cartão SIM ou USIM. A Samsung não é responsável por danos ou inconvenientes causados pela perda ou roubo dos cartões.
- **3** Coloque a bateria.

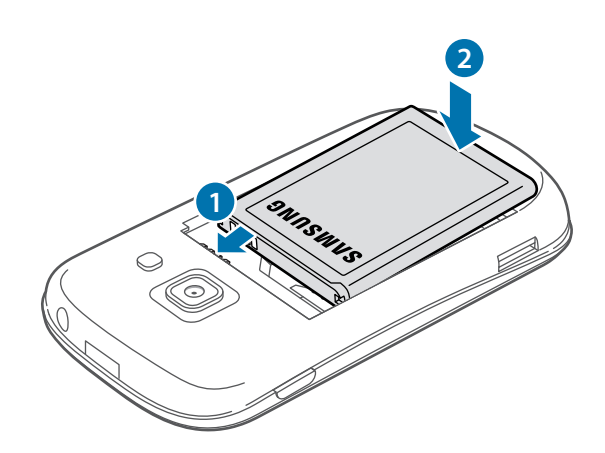

4 Volte a colocar a tampa da bateria.

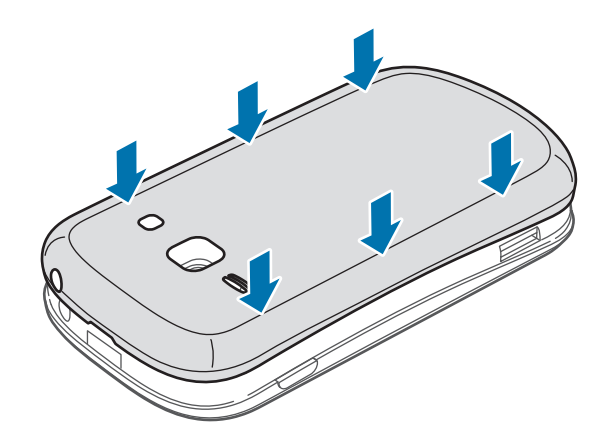

### Remover o cartão SIM ou USIM e a bateria

1 Retire a tampa traseira.

#### 2 Remova a bateria.

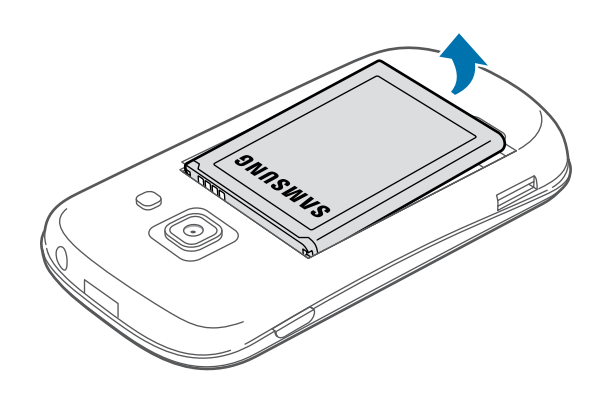

3 Retire o cartão SIM ou USIM.

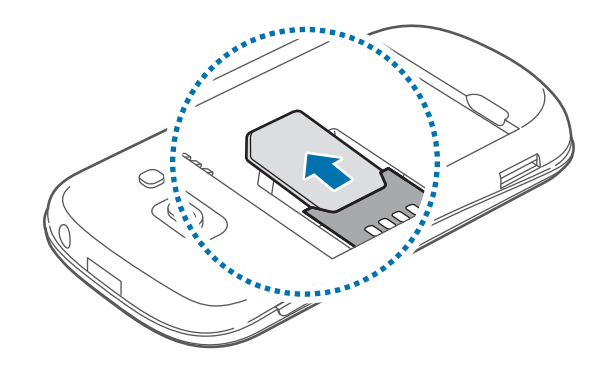

# Carregar a bateria

Carregue a bateria antes de utilizar o dispositivo pela primeira vez. Utilize o carregador para carregar a bateria. Também pode utilizar um computador para carregar o dispositivo através do cabo USB.

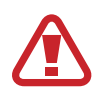

Utilize apenas carregadores, baterias e cabos aprovados pela Samsung. Carregadores ou cabos não recomendados podem fazer com que a bateria expluda ou danificar o dispositivo.

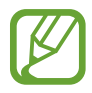

• Quando a sua bateria estiver fraca, o dispositivo emitirá um som de aviso e mostrará uma mensagem de bateria fraca.

 Se a bateria estiver totalmente descarregada, o dispositivo não se ligará de imediato quando o ligar ao carregador. Deixe a bateria recarregar alguns minutos antes de ligar o dispositivo.

### Carregar com o carregador

Ligue o terminal mais pequeno do carregador na entrada multifunções do dispositivo e ligue o terminal maior do carregador na tomada eléctrica.

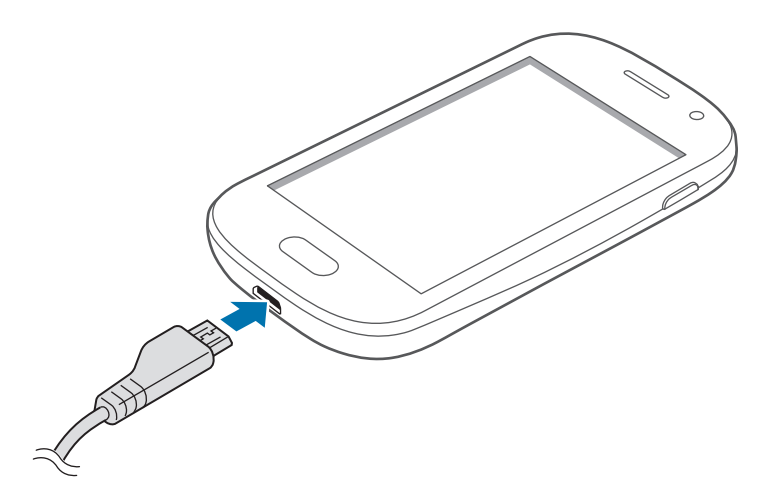

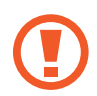

A ligação incorrecta do carregador pode causar danos graves no seu dispositivo. Todo o dano causado por utilização incorrecta não está coberto pela garantia.

- Pode utilizar o dispositivo enquanto estiver à carga, mas poderá levar mais tempo para que a bateria carregue totalmente.
  - Caso a fonte de energia, durante a carga, seja instável, o ecrã táctil poderá não funcionar. Se isto acontecer, desligue o carregador do dispositivo.
  - Enquanto carrega é possível que o dispositivo aqueça. É normal que aconteça e não deverá afectar a vida útil do seu dispositivo nem o seu desempenho. No caso da bateria aquecer mais do que o normal, o carregador poderá deixar de carregar.
  - Caso o seu dispositivo não esteja a carregar adequadamente, traga o carregador e o dispositivo a um Centro de Assistência Samsung.

Depois de totalmente carregado, desligue o dispositivo do carregador. Em primeiro lugar desligue o carregador do dispositivo e só depois da tomada eléctrica.

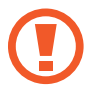

Não retire a bateria antes de retirar o carregador. Pois poderá danificar o dispositivo.

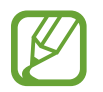

Para economizar energia, desligue o carregador da tomada quando não estiver em uso. O carregador não possui um interruptor para ligar/desligar, pelo que deve desligá-lo da tomada eléctrica quando não estiver em uso, de maneira a poupar energia. O dispositivo deve ficar próximo da tomada eléctrica quando está a carregar.

#### Verificar o estado da carga da bateria

Quando carregar a bateria com o dispositivo desligado, os seguintes ícones mostrarão o estado da carga da bateria:

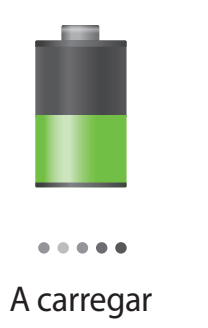

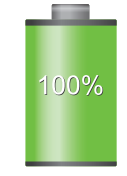

Totalmente carregada

### Reduzir o consumo da bateria

O seu dispositivo oferece-lhe opções que o ajudam a economizar a energia da bateria. Ao personalizar estas opções e desactivando funções em segundo plano, poderá utilizar o seu dispositivo por mais tempo, entre carregamentos:

- Quando não estiver a utilizar o dispositivo, altere para o modo de suspensão, premindo a tecla ligar/desligar.
- Termine todas as aplicações desnecessárias no gestor de tarefas.
- Desactive a funcionalidade Bluetooth.
- · Desactive a funcionalidade Wi-Fi.
- Desactive a sincronização automática das aplicações.
- Reduza o tempo da luz de fundo.
- Reduza o brilho do visor.

# Colocar um cartão de memória

O seu dispositivo é compatível com cartões de memória com capacidade máxima de 32 GB. Dependendo do fabricante e do tipo de cartão de memória, alguns cartões podem não ser compatíveis com o seu dispositivo.

- Alguns cartões de memória poderão não ser totalmente compatíveis com o dispositivo. Utilizar um cartão incompatível poderá danificar o seu dispositivo ou o cartão de memória ou pode corromper os dados contidos no cartão.
- Tenha atenção para inserir o cartão de memória com o lado certo para cima.
- O seu dispositivo suporta apenas cartões de memória com a estrutura de ficheiros do tipo FAT. Caso insira um cartão formatado de outra forma, o dispositivo vai lhe pedir que reformate o cartão de memória.
- Guardar e apagar frequentemente dados irá reduzir o tempo de vida do cartão de memória.
- Quando insere um cartão de memória no dispositivo, aparece o directório de ficheiros do cartão de memória na pasta **extSdCard** dentro da memória interna.

- **1** Retire a tampa traseira.
- 2 Insira um cartão de memória com os contactos dourados virados para baixo.

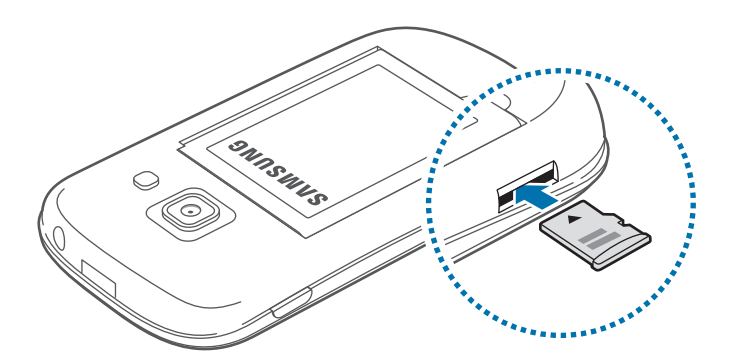

- 3 Empurre o cartão de memória na ranhura até que ele se prenda no lugar.
- 4 Volte a colocar a tampa da bateria.

# Remover o cartão de memória

Antes de remover o cartão de memória, primeiro desactive-o para remoção segura. No Ecrã principal, toque em  $\blacksquare \rightarrow Definições \rightarrow Memória \rightarrow Desmontar o cartão SD \rightarrow OK$ .

- 1 Retire a tampa traseira.
- 2 Empurre o cartão de memória até que se desprenda do dispositivo e então retire-o.
- 3 Volte a colocar a tampa da bateria.
  - Não remova o cartão de memória se o dispositivo estiver a transferir ou a aceder a informação. Ao fazê-lo poderá fazer com que os dados se percam, danifiquem ou fiquem corrompidos no cartão de memória ou no dispositivo. A Samsung não é responsável pelas perdas resultantes da má utilização de cartões de memória danificados, incluindo a perda de dados.

### Formatar o cartão de memória

Um cartão de memória formatado num computador pode não ser compatível com o dispositivo. Formate o cartão de memória no dispositivo.

No Ecrã principal, toque em  $\blacksquare \rightarrow$  Definições  $\rightarrow$  Memória  $\rightarrow$  Formatar o cartão SD  $\rightarrow$  Formatar o cartão SD  $\rightarrow$  Apagar tudo.

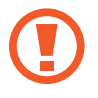

Antes de formatar o cartão de memória, lembre-se que deve efectuar uma cópia de segurança todas as informações importantes armazenadas no seu dispositivo. A garantia do fabricante não cobre perda de dados resultantes das acções do utilizador.

# Ligar e desligar o dispositivo

Quando ligar o dispositivo pelo primeira vez, siga as instruções no ecrã para configurar o seu dispositivo.

Prima sem soltar a Tecla ligar/desligar por alguns segundos para ligar o dispositivo.

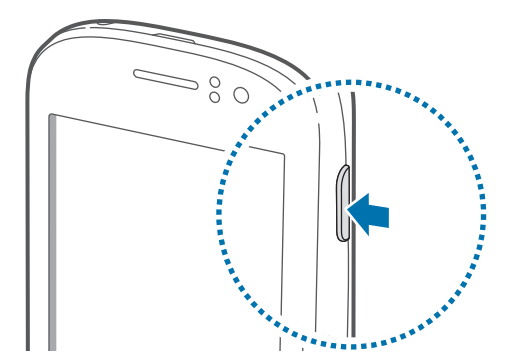

- Respeite todos os avisos e informações dadas por pessoal autorizado, quando se encontrar em áreas onde o uso de dispositivos sem fios é restrito, tal como aviões e hospitais.
  - Prima sem soltar a Tecla ligar/desligar e toque em Modo de voo para desactivar as funções sem fios.

Para desligar o dispositivo, prima sem soltar a Tecla ligar/desligar e toque em **Desligar**.

# Segurar o dispositivo

Não cubra a área da antena com as suas mãos ou objectos. Pois poderá causar problemas de conectividade e descarregar a bateria.

# Bloquear e desbloquear o dispositivo

Quando não estiver a usar o dispositivo, bloqueio para evitar operações indesejáveis. Premir a tecla ligar/desligar fará com que o ecrã se desligue e colocará o dispositivo no modo de bloqueio. O dispositivo bloqueia automaticamente se não for usado por um determinado período de tempo.

Para desbloquear o dispositivo, prima a tecla ligar/desligar ou a tecla Início quando o ecrã táctil estiver desligado, toque em qualquer parte do ecrã e gire o seu dedo em qualquer direcção.

# Ajustar o volume

Prima a tecla de volume para cima ou para baixo para ajustar o volume do tom de toque ou para ajustar o volume do som quando reproduzir música ou vídeos.

# Mudar para o modo Silencioso

Utilize um dos métodos seguintes:

- · Prima sem soltar a Tecla de volume para baixo até alterar para o modo Silencioso.
- Prima sem soltar a Tecla ligar/desligar e toque em Silen.
- Abra o painel de notificações no cimo do ecrã e toque em Som.

Defina o dispositivo para alertá-lo para variados eventos no modo Silencioso. Prima sem soltar a Tecla ligar/desligar e toque em **Vibrar**.

# Básico

# Ícones Indicadores

Os ícones exibidos no cimo do ecrã fornecem informação sobre o estado do dispositivo. Os ícones listados na tabela abaixo são os mais comuns.

| Ícone            | Significado                                 |
|------------------|---------------------------------------------|
| $\otimes$        | Sem rede                                    |
| 11               | Potência do sinal                           |
| R ⊿1             | Roaming (fora da área normal de serviço)    |
| G<br>↓↑          | Rede GPRS ligada                            |
| E<br>↓↑          | Rede EDGE ligada                            |
| 3 <b>G</b><br>↓↑ | Rede UMTS ligada                            |
| H<br>\$t         | Rede HSDPA ligada                           |
| t.               | Wi-Fi ligado                                |
| *                | Funcionalidade Bluetooth activada           |
| ۲                | GPS activado                                |
| د                | Chamada em curso                            |
| č                | Chamada Perdida                             |
| Ð                | Sincronizado com a web                      |
| Ŷ                | Ligado ao computador                        |
|                  | Sem cartão SIM ou USIM                      |
| ×                | Novo SMS ou MMS                             |
| Ø                | Alarme activado                             |
| ×                | Modo silencioso activado                    |
| X                | Modo de vibração activado                   |
| X                | Modo de voo activado                        |
| A                | Ocorreu um erro ou é necessário ter atenção |
|                  | Nível de carga da bateria                   |

# Utilizar o ecrã táctil

Para utilizar o ecrã táctil, use apenas os dedos.

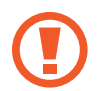

- Não permita do contacto do ecrã táctil com outros dispositivos electrónicos. Descargas electrostáticas poderão causar mau funcionamento do ecrã táctil.
- Não toque com água no ecrã táctil. O ecrã táctil poderá não funcionar correctamente quando em condições de muita humidade ou quando em contacto com água.
- Para evitar danificar o ecrã táctil, não toque no ecrã com nada afiado, nem lhe exerça demasiada pressão com os seus dados.
- Deixar o ecrã táctil inactivo por longos períodos de tempo pode criar sobreposição de imagens (queimadura do ecrã) ou imagens fantasma. Desligue o ecrã táctil quando não usar o dispositivo.

### Gestos com os dedos

#### Tocar

Para abrir uma aplicação, para seleccionar um item do menu, para premir uma tecla no ecrã ou para introduzir um caracter utilizando o teclado no ecrã, toque-lhe com um dedo.

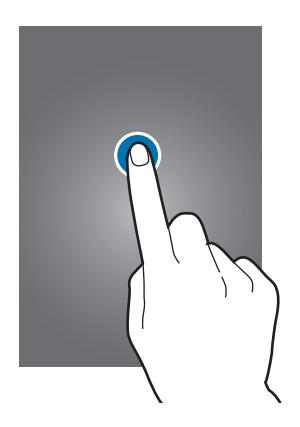

#### Arrastar

Para mover um ícone, miniatura ou pré-visualização para um novo local, toque-lhe sem soltar e arraste-o para a posição pretendida.

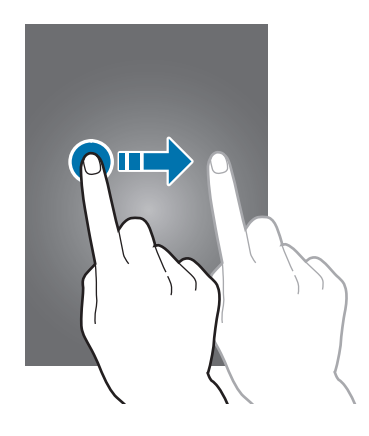

#### Duplo toque

Faça duplo toque numa página web, mapa ou imagem para aumentar uma parte. Faça duplo toque novamente para voltar.

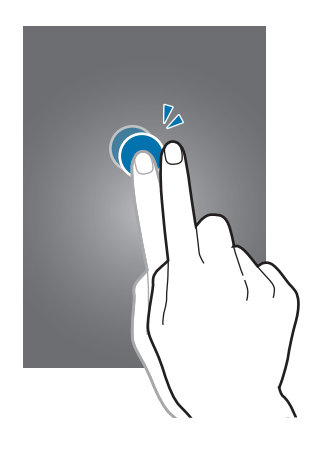

#### Girar

Gire para a esquerda ou direita no Ecrã Inicial ou no Ecrã de aplicações para ver outro painel. Gire para cima ou para baixo através de uma página web ou uma lista, tal como os contactos.

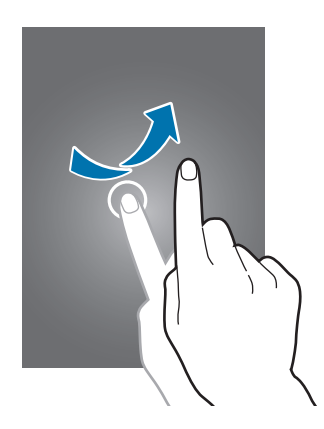

#### Beliscar

Afaste os dedos numa página web, mapa ou imagem para aumentar uma parte. Belisque para diminuir o zoom.

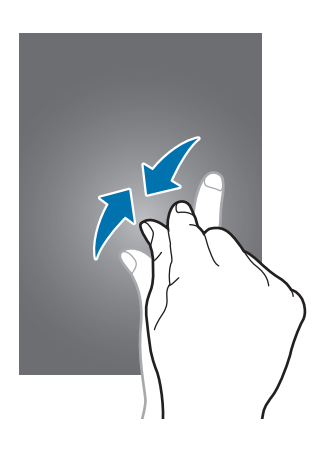

# **Controlo dos movimentos**

Movimentos simples permitem um controle mais fácil do dispositivo.

Antes de utilizar os movimentos, certifique-se de que a funcionalidade de movimento está activa. No Ecrã principal, toque em  $\blacksquare \rightarrow Definições \rightarrow Movimento$  e arraste o interruptor de Movimento para a direita.

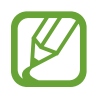

Agitar excessivamente ou impactos no dispositivo podem resultar em introduções inadvertidas. Para aprender como controlar os movimentos, toque em  $\blacksquare \rightarrow$  **Definições**  $\rightarrow$  **Movimento**  $\rightarrow$  **Como utilizar movimentos**. (p. 96)

# Rotação do ecrã

Muitas aplicações permitem a exibição tanto na orientação retrato como paisagem. Rodar o dispositivo faz com que o visor se ajuste automaticamente para se adaptar à nova orientação do ecrã.

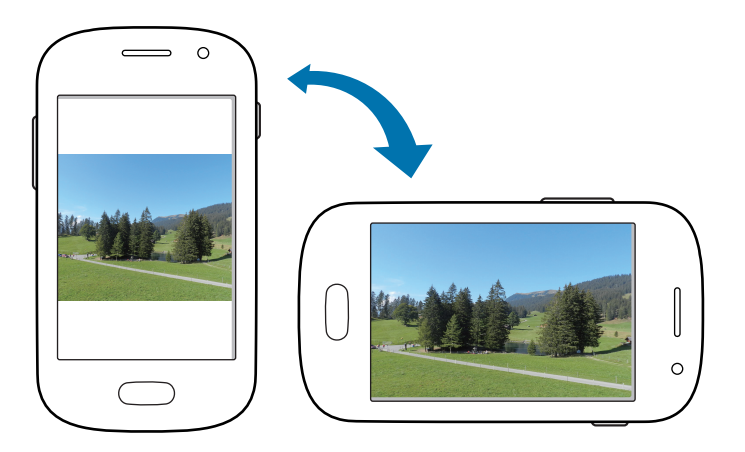

Para evitar que o visor rode automaticamente, abra o painel de notificações e retire a selecção de **Rotação do ecrã**.

- Algumas aplicações não permitem a rotação do ecrã.
- Algumas aplicações exibem ecrãs diferentes dependendo da orientação. A calculadora altera para a calculadora cientifica quando rodar para paisagem.

### Virar

Vire o dispositivo para silenciar os tons de toque, pausar a reprodução de multimédia ou silenciar o rádio FM.

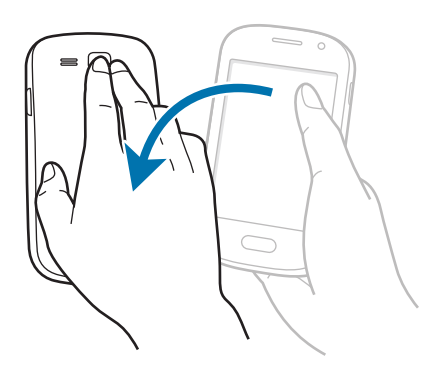

# Agitar

- Agite o dispositivo para pesquisar dispositivos Bluetooth.
- Agite o dispositivo para actualizar a lista de e-mails ou as informações do AccuWeather.

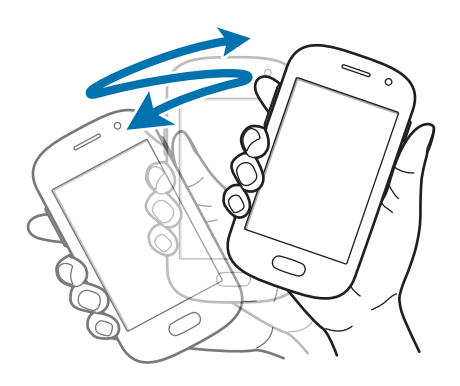

# Notificações

Os ícones de notificação surgem na barra de estado no cimo do ecrã para reportar chamadas perdidas, novas mensagens, eventos da agenda, estado do dispositivo e mais. Arraste para baixo a barra de estado no cimo do ecrã para abrir o painel de notificações. Desloque-se pela lista para consultar alertas adicionais. Para fechar o painel de notificações, arraste a barra na parte inferior do ecrã para cima.

No painel de notificações, pode ver o estado actual do seu dispositivo e usar as opções seguintes:

- Wi-Fi: activar ou desactivar a funcionalidade Wi-Fi.
- GPS: activar ou desactivar a funcionalidade GPS.
- **Som**: activar ou desactivar o modo Silencioso. Pode vibrar ou silenciar o seu dispositivo no modo Silencioso.
- Rotação do ecrã: permitir ou evitar que o interface rode quando rodar o dispositivo.
- Bluetooth: activar ou desactivar a funcionalidade Bluetooth.
- Dados móveis: activar ou desactivar a ligação de dados.
- Modo Bloqueio: activar ou desactivar o modo de bloqueio. No modo de bloqueio, o dispositivo irá bloquear as notificações. Para seleccionar que notificações serão bloqueadas, toque em Definições → Modo Bloqueio.
- Sincron.: activar ou desactivar a sincronização automática das aplicações.

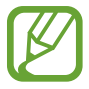

As opções disponíveis podem variar dependendo da região ou operadora.

# Ecrã inicial

O Ecrã inicial é o ponto de início para aceder a todas as funções do dispositivo. Exibe ícones indicadores, widgets, atalhos para aplicações e outros.

O Ecrã inicial pode ter vários painéis. Para ver mais painéis, desloque-se para a esquerda ou para a direita.

# **Reorganizar itens**

#### Adicionar um ícone de aplicação

No Ecra principal, toque em **III**, toque sem soltar num ícone da aplicação e arraste-o para o painel de pré-visualização.

#### Adicionar um item

Pode personalizar o Ecrã Inícial adicionando widgets, pastas ou uma página.

Toque sem soltar na área vazia do Ecrã inicial e seleccione uma das categorias seguintes:

- Aplicações e widgets: adicionar widgets ou aplicações ao Ecrã Inícial.
- Pasta: criar uma pasta nova.

Em seguida, seleccione um item e arraste-o para o Ecrã inicial.

#### Mover um item

Toque sem soltar num item e arraste-o para uma nova localização. Para o mover para outro painel, arraste-o para o lado do ecrã.

#### **Remover um item**

Toque sem soltar num item e arraste-o para o caixote do lixo que surge no cimo do Ecrã inicial. Quando o caixote do lixo estiver vermelho, largue-o.

### Reorganizar painéis

#### Adicionar um novo painel

Toque em  $\blacksquare \rightarrow$  Editar página  $\rightarrow \blacksquare$ .

#### Mover um painel

Toque em = → Editar página, toque sem soltar na pré-visualização do painel e arraste-a para a nova localização.

#### **Remover um painel**

Toque em  $\blacksquare \rightarrow$  Editar página, toque sem soltar na pré-visualização do painel e arraste-a para o caixote do lixo ao fundo do ecrã.

# Definir fundo

Defina uma imagem ou fotografia armazenada no dispositivo como fundo do Ecrã inicial.

No Ecrã principal, toque em  $\square \rightarrow$  **Definir fundo**  $\rightarrow$  **Ecrã principal** e seleccione um dos seguintes:

- Fundos: visualize as imagens de fundo.
- Fundos animados: veja imagens animadas.
- Galeria: visualize fotografias tiradas com a câmara do dispositivo ou imagens transferidas da Internet.

De seguida, seleccione uma imagem e toque em **Definir fundo**. Ou, seleccione uma imagem, redimensione-a arrastando a moldura e toque em **Concluir**.

# **Utilizar aplicações**

Neste dispositivo podem correr variados tipos de aplicações, desde aplicações de multimédia até de Internet.

# Abrir uma aplicação

No Ecrã inicial ou no ecrã Aplicações, seleccione um ícone de aplicação para a abrir.

### Abrir a partir das aplicações utilizadas recentemente

Prima sem soltar para a tecla Início para abrir a lista de aplicações utilizadas recentemente. Seleccione um ícone de aplicação para a abrir.

# Fechar uma aplicação

Feche as aplicações que não estiver a utilizar para economizar energia da bateria e manter o desempenho do dispositivo.

Prima sem soltar a tecla Início, toque em 🔄 e toque depois em **Terminar** junto da aplicação para a fechar. Para terminar todas as aplicações activas, toque em **Tr. Tds.** Como alternativa, prima sem soltar a tecla Início e toque em 🔟.

# Ecrã de aplicações

O Ecrã de aplicações exibe os ícones de todas as aplicações, incluindo todas as novas aplicações instaladas.

No Ecra principal, toque em 🏢 para abrir o ecrã aplicações.

Para ver mais painéis, desloque-se para a esquerda ou para a direita.

# Reorganizar aplicações

Toque em  $\blacksquare \rightarrow$  Editar, toque sem soltar numa aplicação e arraste-a para a nova localização. Para o mover para outro painel, arraste-o para o lado do ecrã.

### Organizar por pastas

Coloque todas as aplicações que se relacionam numa pasta mais conveniente.

Toque em F= → Editar, oque sem soltar numa aplicação e arraste-a para Criar pasta. Introduza um nome para a pasta e toque em OK. Coloque as aplicações na nova pasta arrastando-as, e tocando em Guardar para guardar as alterações.

### Reorganizar painéis

Belisque o ecrã, toque sem soltar na pré-visualização de um painel e arraste-o para a nova localização.

# Instalar aplicações

Utilize lojas de aplicações, como a Samsung Apps, para transferir e instalar aplicações.

### Desinstalar aplicações

Toque em  $\blacksquare \rightarrow$  **Desinst.** e seleccione uma aplicação para desinstalá-la.

As aplicações padrão, fornecidas com o dispositivo não podem ser desinstaladas.

### Partilhar aplicações

Partilhe as aplicações transferidas com outras pessoas através de e-mail, Bluetooth ou outros métodos.

Toque em = → Partilhar aplicações, seleccione aplicações, toque em Concluir e seleccione um método de partilha. Os passos seguintes variam dependendo do método seleccionado.

# **Introduzir texto**

Utilize o teclado Samsung ou a funcionalidade de introdução por voz para introduzir texto.

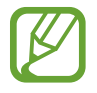

A introdução de texto não é compatível com alguns idiomas. Para introduzir texto, terá de alterar o idioma de introdução para um dos idiomas suportados.

### Alterar o tipo de teclado

Toque em qualquer campo de texto, abra o painel de notificações, toque em **Seleccionar método de introdução** e seleccione um tipo de teclado para usar.

# Utilizar o teclado Samsung

#### Alterar o desenho do teclado

Toque em  $\textcircled{R} \rightarrow$  Tipos de teclados virtuais e, em seguida, toque em Teclado Qwerty ou em Teclado 3x4.

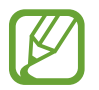

No teclado 3x4, uma tecla possui três ou quatro caracteres. Para introduzir um caracter, toque repetidamente na tecla correspondente ao caracter.

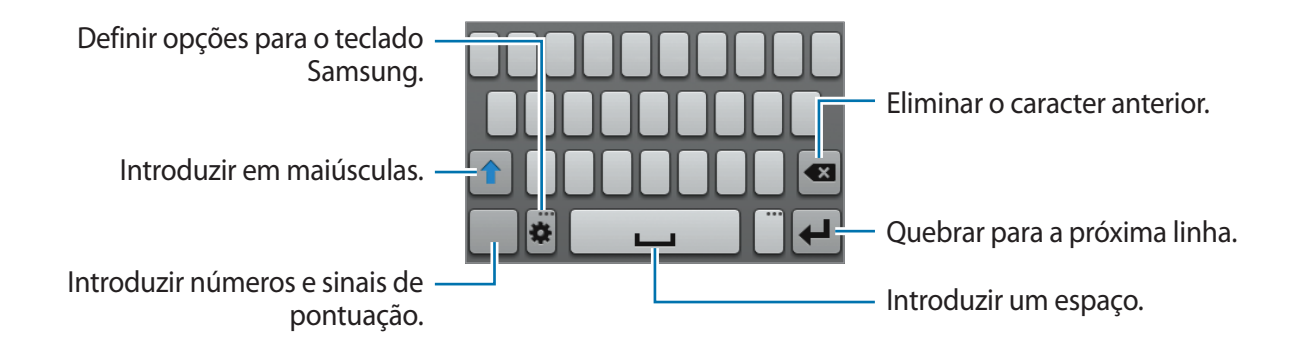

#### Introduzir maiúsculas

Toque em 👔 antes de introduzir um caracter. Para todas em maiúsculas, toque lhe duas vezes.

#### Alterar o idioma dos teclados

Deslize a barra de espaço para a esquerda ou direita para alterar o idioma dos teclados.

#### Introduzir texto para voz

Active a funcionalidade de introdução de voz e fale para o microfone. O dispositivo exibe aquilo que dizer.

Caso o dispositivo não reconheça correctamente as suas palavras, toque no texto sublinhado e seleccione uma palavra ou frase alternativa da lista que desce.

Para alterar o idioma ou adicionar idiomas para o reconhecimento de voz, toque no idioma actual.

Quando terminar, toque em 📟.

# Copiar e colar

Toque sem soltar pelo texto, arraste 📕 ou 📄 para seleccionar mais ou menos texto e toque em 🗐 para copiar ou 🔣 para cortar. O texto seleccionado é copiado para a área de transferências.

Para colá-lo num campo de introdução de texto, coloque o cursor no ponto onde pretende introduzir o texto e toque em  $\frown$  **Colar**.

# Ligar-se a uma rede Wi-Fi

Ligue o dispositivo a uma rede Wi-Fi para usar a Internet ou partilhar ficheiros de multimédia com outros dispositivos. (p. 86)

### Ligar e desligar Wi-Fi

Abra o painel de notificações e toque em Wi-Fi para o ligar ou desligar.

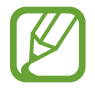

Desligue o Wi-Fi para economizar energia da bateria quando não o utilizar.

### Juntar-se a redes Wi-Fi

No Ecrã de aplicações, toque em **Definições** → **Wi Fi** e arraste o interruptor de **Wi Fi** para a direita.

Seleccione uma rede a partir da lista de redes Wi-Fi detectadas, introduza a palavra-passe, se necessário e toque em **Ligar**. As redes que requeiram palavra-passe surgem com um ícone de um cadeado. Depois de o dispositivo se ligar a uma rede Wi-Fi, irá ligar-se automaticamente, sempre que a rede estiver disponível.

### Adicionar redes Wi-Fi

No caso da rede pretendida não surgir na lista de redes, toque em **Adicionar rede Wi-Fi** ao fundo da lista de redes. Introduza o nome da rede em **SSID da rede**, seleccione o tipo de segurança e introduza a palavra-passe, no caso de não ser uma rede aberta e toque em **Guardar**.

### **Esquecer redes Wi-Fi**

Todas as redes alguma vez usadas, incluindo a rede actual, podem ser esquecidas, para que o dispositivo não se ligue a elas automaticamente. Seleccione a rede na lista de redes e toque em **Esquecer**.

# **Configurar contas**

Aplicações Google, tais como **Play Store**, requerem uma conta Google e a **Samsung Apps** requer uma conta Samsung. Crie contas Google e Samsung para tirar o melhor partido do seu dispositivo.

### **Adicionar contas**

Siga as instruções que surgem quando abre uma aplicação Google sem iniciar sessão para configurar uma conta Google.

Para se registar ou inciar sessão numa conta Google, no Ecrã de aplicações, toque em **Definições** → **Adicionar conta** → **Google**. Depois toque em **Nova** para inciar sessão, ou toque em **Existente** e siga as instruções no ecrã para concluir a configuração da conta. Pode utilizar mais do que uma conta Google no dispositivo.

Configure também uma conta Samsung.

### **Remover contas**

No Ecrã de aplicações, toque em **Definições**, seleccione um nome de conta em **Contas**, seleccione a conta a remover e toque em **Remover conta**.

# **Transferir ficheiros**

Mova ficheiros de áudio, vídeo, imagem ou outros tipos de ficheiros do dispositivo para o computador ou vice-versa.

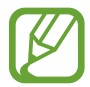

Os formatos de ficheiro seguintes são compatíveis com algumas aplicações. Alguns formatos de ficheiro não são suportados, dependendo da versão do software do dispositivo.

- Música: mp3, m4a, mp4, 3gp, 3ga, wma, ogg, oga, aac, e flac
- Imagem: bmp, gif, jpg e png
- Video: 3gp, mp4, mkv, e webm
- Documentos: doc, docx, dot, dotx, xls, xlsx, xltx, csv, ppt, pptx, pps, ppsx, pot, potx, pdf, hwp, txt, asc, rtf, e zip

### Ligar-se com o Samsung Kies

O Samsung Kies é uma aplicação de computador que gere as bibliotecas de multimédia, contactos e agendas e sincroniza-as com os dispositivos Samsung. Transfira a versão mais recente do Samsung Kies a partir da página web da Samsung.

Ligue o dispositivo ao computador através de um cabo USB.

O Samsung Kies inicia-se no computador automaticamente. Caso o Samsung Kies não inicie automaticamente, faça duplo clique no ícone Samsung Kies no seu computador.

2 Transfira ficheiros entre o seu dispositivo e o computador.

Consulte a ajuda do Samsung Kies para mais informação.

### Ligar-se como dispositivo multimédia

- 1 Ligue o dispositivo ao computador através de um cabo USB.
- 2 Abra o painel de notificações e toque em Ligado como dispositivo de multimédia → Dispositivo multimédia (MTP).

Toque em **Câmara (PTP)** se o seu computador não for compatível com o Protocolo de Transferência de Multimédia (MTP) ou não tenha instalada a drive.

**3** Transfira ficheiros entre o seu dispositivo e o computador.

# Segurança do dispositivo

Evite que outras pessoas utilizem ou acedam aos seus dados pessoais e informação armazenada no dispositivo utilizando as funções de segurança. O dispositivo requer um código de desbloqueio sempre que o querer usar.

# Definir um padrão

No Ecrã de aplicações, toque em **Definições**  $\rightarrow$  **Ecrã bloqueado**  $\rightarrow$  **Bloqueio do ecrã**  $\rightarrow$  **Padrão**.

Desenhe um padrão, ligando quatro ou mais pontos e desenhe o padrão novamente para o verificar. Defina um PIN de desbloqueio de segurança para desbloquear o ecrã caso se esqueça do padrão.

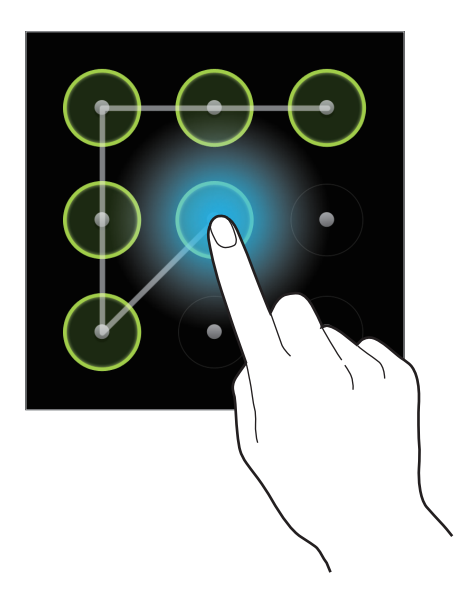

### **Definir um PIN**

No Ecrã de aplicações, toque em **Definições**  $\rightarrow$  **Ecrã bloqueado**  $\rightarrow$  **Bloqueio do ecrã**  $\rightarrow$  **PIN**. Introduza no mínimo quatro números e introduza novamente a palavra-passe para a verificar.

# Definir uma palavra-passe

No Ecrã de aplicações, toque em **Definições**  $\rightarrow$  **Ecrã bloqueado**  $\rightarrow$  **Bloqueio do ecrã**  $\rightarrow$  **Palavra-passe**.

Introduza no mínimo quatro caracteres, incluindo números e símbolos e introduza novamente a palavra-passe para a verificar.

### Desbloquear o dispositivo

Ligue o ecrã premindo a tecla ligar/desligar ou a tecla Início e introduza o código de desbloqueio.

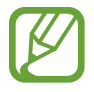

Se se esquecer do seu código de desbloqueio, traga o dispositivo a um Centro de Assistência da Samsung para o reiniciar.

# Actualizar o dispositivo

O dispositivo pode ser actualizado com o software mais recente.

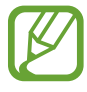

Esta função poderá não estar disponível dependendo da sua região ou operadora.

# Actualizar o Samsung Kies

Inicie o Samsung Kies e ligue o dispositivo ao computador. O Samsung Kies reconhece automaticamente o dispositivo e exibe as actualizações disponíveis, caso existam, numa caixa de diálogo. Clique na tecla Actualizar na caixa de diálogo para iniciar a actualização. Consulte a ajuda do Samsung Kies para mais informação sobre como actualizar.

- Não desligue o computador nem retire o cabo USB enquanto o dispositivo estiver a actualizar.
- Enquanto actualiza o dispositivo, não ligue outros dispositivos multimédia ao computador. Ao fazê-lo poderá interferir com o processo de actualização.

### Actualizar pelo ar

O dispositivo pode ser actualizado com o software mais recente directamente pelo serviço pelo ar (FOTA) do firmware.

No Ecrã de aplicações, toque em **Definições**  $\rightarrow$  **Acerca do dispositivo**  $\rightarrow$  **Actualização do software**  $\rightarrow$  **Actualizar**.

# Comunicações

# Telefone

Utilize esta aplicação para efectuar ou atender uma chamada. Toque em **Telefone** no Ecrã de aplicações.

### Efectuar chamadas

#### Efectuar uma chamada

Utilize um dos métodos seguintes:

- Teclado: introduza o número usando o teclado e toque em seguida em <u>
  </u>
- **Registos**: efectue uma chamada a partir do histórico de chamadas efectuadas e recebidas e de mensagens.
- Favoritos: efectue uma chamada a partir da lista de contactos favoritos.
- Contactos: efectue uma chamada a partir da lista telefónica.

#### Números de marcação rápida

Para números de marcação rápida, toque sem soltar no dígito correspondente.

#### Número inteligente

Quando introduzir números com o teclado, surgem as sugestões automáticas. Seleccione uma para efectuar uma chamada.

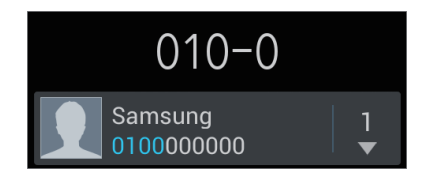
#### Procurar contactos

Introduza um nome, número de telefone ou endereço de e-mail para procurar um contacto na lista telefónica. À medida que introduz os caracteres, sugestões de contactos vão surgindo. Seleccione um para lhe ligar.

#### Efectuar uma chamada internacional

Toque sem soltar no **0** até que o sinal + surja. Introduza o indicativo do país, da área e o número de telefone e toque em **S**.

#### Durante uma chamada

As opções seguintes estão disponíveis:

- Adicionar: efectuar uma segunda chamada.
- Teclado: abrir o teclado.
- Altifalante: activa o altifalante. Mantenha o dispositivo afastado dos ouvidos ao utilizar a função alta-voz.
- Silen.: desliga o microfone, de maneira a que o outro participante não o possa ouvir.
- Auricular: mudar para um auricular Bluetooth se estiver ligado ao dispositivo.
- Mudar: alternar entre duas chamadas.
- Unir: efectuar uma chamada de conferência quando ligado a duas chamadas. Repita para adicionar mais participantes. Esta funcionalidade só estará disponível quando o serviço de chamada de conferência estiver activo.
- $\square$   $\rightarrow$  **Contactos**: abra a lista telefónica.
- $\square \rightarrow$  Mensagem: envie uma mensagem.
- $\square \rightarrow$  Memorando: criar um memorando.
- I=I → Transferência: ligue o primeiro com o segundo participante. Isto irá retirá-lo da conversa.
- I=I→ Gerir chamada de conferência: tenha uma conversa privada com um dos participantes, durante uma chamada de conferência ou desligue um dos participantes da chamada.

#### Adicionar contactos

Para adicionar um número de telefone à lista telefónica a partir do teclado, introduza o número e toque em Adicionar aos contactos.

#### Ver registos de chamadas

Toque em **Registos** para ver o histórico de chamadas recebidas e efectuadas. Para filtrar um registo de chamada, toque em  $\square \rightarrow$  **Ver por** e seleccione uma opção.

#### Números de marcação fixa

O dispositivo pode ser definido para restringir a saída de chamadas apenas para os números com indicativos específicos. Esses indicativos são armazenados no cartão SIM ou USIM.

Toque em  $\square \rightarrow$  Definições de chamada  $\rightarrow$  Definições adicionais  $\rightarrow$  Números de marcação fixa  $\rightarrow$  Activar FDN e introduza o PIN2 fornecido com o cartão SIM ou USIM. Toque em Lista FDN e adicione números.

#### Barramento de chamadas

O dispositivo pode ser definido para evitar que certas chamadas sejam efectuadas. Por exemplo, as chamadas internacionais podem ser desactivadas.

Toque em  $\square \rightarrow$  Definições de chamada  $\rightarrow$  Definições adicionais  $\rightarrow$  Barramento de chamadas, seleccione um tipo de chamada, seleccione uma opção de barramento e introduza a palavra-passe.

## Receber chamadas

#### Atender uma chamada

Quando receber uma chamada, arraste 📞 para fora do circulo ou prima o botão do auricular.

Se o serviço de chamada em espera estiver activo, pode efectuar outra chamada. Quando atender a segunda chamada, a primeira chamada é colocada em espera.

#### Rejeitar uma chamada

Quando receber uma chamada, arraste **6** para fora do circulo ou prima sem soltar o botão do auricular.

Para enviar uma mensagem quando rejeita uma chamada, toque em **Rejeitar chamadas com mensagem**. Para criar uma mensagem de rejeição, toque em = → **Definições de chamada** → **Definir msgs de rejeição**.

#### Rejeitar automaticamente chamadas de números indesejáveis

Toque em  $\square \rightarrow$  Definições de chamada  $\rightarrow$  Rejeição de chamada, arraste o interruptor do Modo de rejeição automática para a direita e toque em Lista de rejeições automática. Toque em Criar, introduza um número, atribua uma categoria e toque em Guardar.

#### Chamadas perdidas

Se não atender uma chamada, 🔀 surge na barra de estado. Abra o painel de notificações para ver a lista de chamadas perdidas.

#### Chamada em espera

Chamada em espera é um serviço fornecido pela operadora. Um utilizador pode usar este serviço para suspender uma chamada actual e alternar para uma chamada a receber. Este serviço não se encontra disponível para chamadas de vídeo.

Para utilizar este serviço, toque em  $\blacksquare \rightarrow$  **Definições de chamada**  $\rightarrow$  **Definições adicionais**  $\rightarrow$  **Chamada em espera**.

#### Reencaminhamento de chamadas

O dispositivo pode ser definido para enviar as chamadas a receber para um número específico.

Toque em  $\blacksquare \rightarrow$  Definições de chamada  $\rightarrow$  Desvio de chamadas e seleccione um tipo de chamada e condição. Introduza um número e toque em Activar.

## Terminar uma chamada

Toque em Tr. Tds. para terminar uma chamada. Ou prima o botão do auricular.

## Vídeo-chamada

#### Efectuar uma vídeo-chamada

Introduza o número ou seleccione um contacto da lista telefónica e toque em 🚇 para efectuar uma vídeo-chamada.

#### Durante uma vídeo-chamada

As opções seguintes estão disponíveis:

- Trocar câmara: alternar entre a câmara traseira e frontal.
- Silen.: desligue o microfone, de maneira a que o outro participante não o possa ouvir.
- $\square$   $\rightarrow$  **Ocultar**: oculte a sua imagem do outro participante.
- **Imagem a enviar**: seleccionar uma imagem para ser apresentada ao outro participante.
- $\blacksquare \rightarrow$  Teclado: abrir o teclado.
- I=I → Auricular Bluetooth: mudar para um auricular Bluetooth se estiver ligado ao dispositivo.
- $\square$  → **Desligar alta-voz**: desactive a functionalidade alta-voz.

Toque sem soltar na imagem do outro participante para aceder às opções seguintes:

- Capturar imagem: capturar a imagem do outro participante.
- Gravar vídeo: gravar um vídeo da imagem do outro participante.

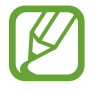

Em bastantes países é ilegal gravar uma chamada sem permissão prévia do outro participante.

Toque sem soltar na sua imagem para aceder às opções seguintes:

- Trocar câmara: alternar entre a câmara traseira e frontal.
- Imagem a enviar: seleccionar uma imagem para ser apresentada ao outro participante.

#### **Trocar imagens**

Arraste uma imagem de um participante para a imagem de um outro para trocar as imagens.

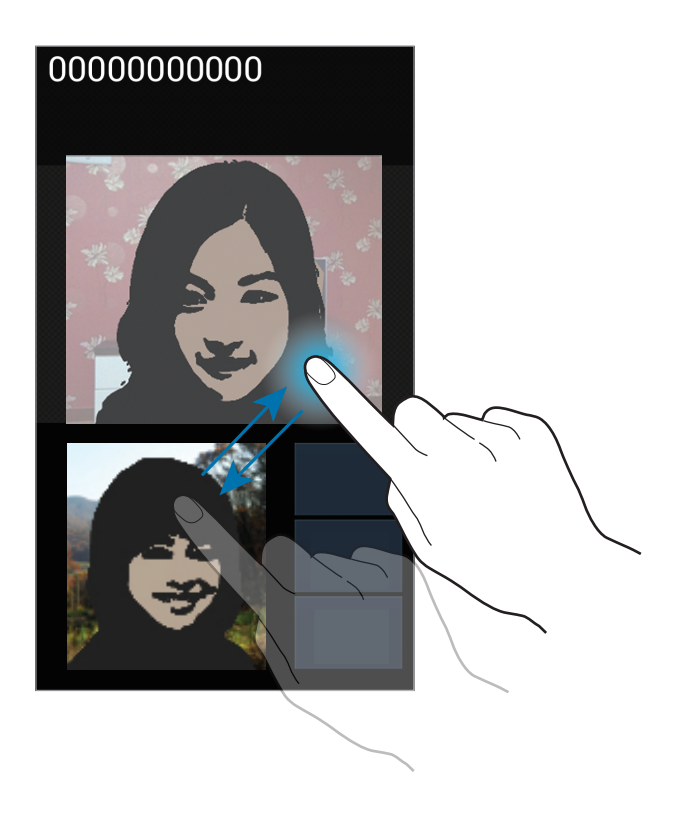

# Contactos

Utilize esta aplicação para gerir os contactos, incluindo números de telefone, endereços de e-mail e outros.

Toque em **Contactos** no Ecrã de aplicações.

#### **Gerir contactos**

#### Criar um contacto

Toque em 🕂 para introduzir a informação do contacto.

- 🔲 : adicionar uma imagem.
- • / : adicionar ou eliminar um campo do contacto.

#### Editar um contacto

Seleccione um contacto para editar e toque em 🔀.

#### Eliminar um contacto

Toque em  $\blacksquare \rightarrow$  Eliminar.

#### Definir um número de marcação rápida

Toque em  $\square \rightarrow$  **Definição de marcação rápida**, seleccione um número de marcação rápida e seleccione um contacto para isso. Para remover um número da marcação rápida, toque-lhe sem soltar e toque em **Remover**.

### Procurar contactos

Utilize um dos métodos de procura seguintes:

- · Desloque-se para cima ou para baixo na lista telefónica.
- Utilize o índice do lado direito da lista telefónica para se deslocar mais rapidamente, arrastando o seu dedo por ele.
- Toque no campo de procura no cimo da lista telefónica e introduza critérios de procura.

Assim que um contacto é seleccionado, realize uma das acções seguintes:

- 🕎 : adicionar aos contactos favoritos.
- 🐛 / 🚇 : efectuar uma chamada de vídeo ou de voz.
- 🔀 : redigir uma mensagem.
- 🔀 : redigir um e-mail.

#### Importar e exportar contactos

#### Sincronizar com os contactos do Google

#### Toque em $\blacksquare \rightarrow$ Unir com Google.

Os contactos sincronizados com os contactos do Google surgem com 🛽 na lista telefónica.

Se adicionar ou eliminar um contacto no dispositivo, este também é adicionado ou eliminado dos contactos do Google e vice-versa.

#### Sincronizar com os contactos da Samsung

#### Toque em $\blacksquare \rightarrow$ Unir com Samsung account.

Os contactos sincronizados com os contactos da Samsung surgem com **a** na lista telefónica. Se adicionar ou eliminar um contacto no dispositivo, este também é adicionado ou eliminado dos contactos da Samsung e vice-versa.

#### Importar contactos

Toque em  $\blacksquare \rightarrow$  Importar/Exportar  $\rightarrow$  Importar de armazenamento USB, Importar do cartão SD ou Importar do cartão SIM.

#### **Exportar contactos**

Toque em  $\blacksquare \rightarrow$  Importar/Exportar  $\rightarrow$  Exportar p/ armazenamento USB, Exportar para cartão SD ou Exportar para cartão SIM.

#### Partilhar contactos

Toque em  $\square \rightarrow$  Importar/Exportar  $\rightarrow$  Partilhar cartão de visita por, seleccione os contactos, toque em Concluir e seleccione um método de partilha.

#### **Contactos favoritos**

Toque em 🖃 e realize uma das acções a seguir:

- Procurar: pesquise contactos.
- Adicionar aos favoritos: adicione contactos aos favoritos.
- Remover dos favoritos: remova contactos dos favoritos.
- Vista de grelha / Vista de lista: veja os contactos em forma de grelha ou de lista.

## Grupos de contactos

#### Adicionar contactos a um grupo

Seleccione um grupo e toque em **Se**leccione os contactos a adicionar e toque em **Concluir**.

#### Gerir grupos

Toque em 🖃 e realize uma das acções a seguir:

- Criar: criar um novo grupo.
- **Procurar**: pesquise contactos.
- Alterar ordem: toque sem soltar **m** junto do nome do grupo, arraste-o para cima ou para baixo para outra posição e toque em **Concluir**.
- Eliminar grupos: seleccione grupos adicionados pelo utilizador e toque em Eliminar. Os grupos padrão não podem ser eliminados.

#### Enviar uma mensagem ou e-mail para os membros de um grupo

Seleccione um grupo, toque em  $\square \rightarrow$  Enviar mensagem ou Enviar e-mail, seleccione os membros, toque em Concluir.

## Cartões de visita

Crie um cartão de visita e envio-o para outras pessoas.

Toque em **Configurar perfil**, introduza os detalhes, tais como número de telefone, endereço de e-mail e endereço postal e toque em **Guardar**. No caso de ter guardado informação de utilizador quando configurou o dispositivo, seleccione o cartão de visita em **EU** e toque em **S** para editar.

Toque em  $\blacksquare \rightarrow$  Partilhar cartão de visita por e seleccione um método de partilha.

## Mensagens

Utilize esta aplicação para enviar SMS ou MMS.

Toque em Mensagens no Ecrã de aplicações.

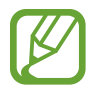

Poderá ter custos adicionais no envio ou recepção de mensagens enquanto estiver fora da sua área de serviço. Para mais informações, contacte a sua operadora.

### **Enviar mensagens**

Toque em 🗹, adicione os destinatários, introduza a mensagem e toque em 🔀.

Utilize os métodos seguintes para adicionar destinatários:

- · Introduza um número de telefone.
- Toque em **1**, seleccione os contactos e toque em **Concluir**.

Utilize os métodos seguintes para criar uma mensagem multimédia:

- Toque em Ø e anexe imagens, vídeos, contactos, memorandos, eventos e outros.
- Toque em  $\blacksquare \rightarrow$  Inserir risonho para inserir risonhos.
- Toque em  $\blacksquare$   $\rightarrow$  Adicionar assunto para introduzir um assunto.

#### Ver novas mensagens

As novas mensagens são agrupadas em tópicos de mensagens por contacto. Seleccione um contacto para ver a mensagem da pessoa.

## Ouvir uma mensagens de voz

Toque sem soltar em 1 no teclado e siga as instruções da sua operadora.

# E-mail

Utilize esta aplicação para enviar ou ver mensagens de e-mail. Toque em **E-mail** no Ecrã de aplicações.

## Configurar contas de e-mail

Configure uma conta de e-mail quando abrir o **E-mail** pela primeira vez.

Introduza o endereço de e-mail e a palavra-passe. Toque em **Seguinte** para uma conta de e-mail privada, tal como Google Mail ou toque em **Config. manual** para uma conta de e-mail de uma empresa. Depois, siga as instruções no ecrã para completar a configuração.

Para configurar uma conta de e-mail, toque em  $\blacksquare \rightarrow Definições \rightarrow \blacksquare$ .

### **Enviar mensagens**

Toque na conta de e-mail para usar e toque em **1** no cimo do ecrã. Introduza os destinatários, assunto e mensagem e toque em **1**.

Toque em **I** para adicionar um destinatário da lista telefónica.

Toque em  $\blacksquare \rightarrow$  Adicionar Cc/Bcc para adicionar mais destinatários.

Toque em 🖉 para anexar imagens, vídeos, contactos, memorandos, eventos e outros.

Toque em 📰 para inserir imagens, eventos, contactos e informação de localização na mensagem.

#### Ler mensagens

Seleccione uma conta de e-mail para usar e receberá as novas mensagens. Para obter as novas mensagens manualmente, toque em 🖸.

Toque numa mensagem para a ler.

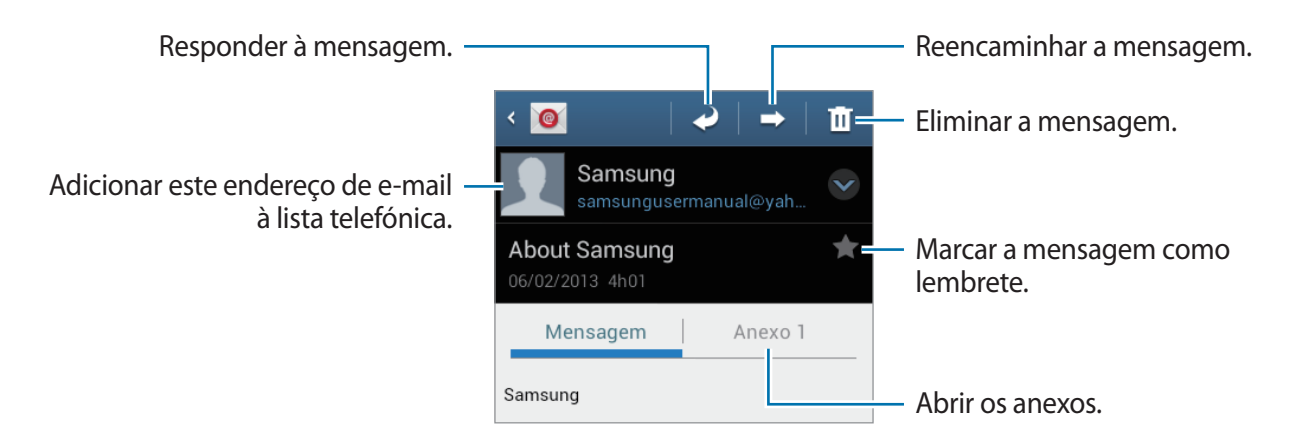

Toque na aba de anexos para abrir os anexos e toque em 💾 junto de um anexo para o guardar.

# **Google Mail**

Utilize esta aplicação para aceder de forma mais rápida e directa para aceder ao serviço Google Mail.

Toque em **Google Mail** no Ecrã de aplicações.

- Esta aplicação poderá não estar disponível dependendo da sua região ou operadora.
- Esta aplicação pode estar etiquetada de forma diferente dependendo da região ou operadora.

#### **Enviar mensagens**

Em qualquer caixa de correio, toque em 🛋, introduza os destinatários, um assunto e uma mensagem e toque em 🚬.

- Toque em  $\blacksquare \rightarrow$  Anexar imagem para anexar imagens.
- Toque em  $\blacksquare \rightarrow$  Anexar vídeo para anexar vídeos.
- Toque em  $\blacksquare \rightarrow$  Adicionar Cc/Bcc para adicionar mais destinatários.
- Toque em  $\blacksquare \rightarrow$  Guardar rascunho para guardar a mensagem para enviar mais tarde.
- Toque em  $\blacksquare \rightarrow$  **Rejeitar** para começar de novo.

#### Ler mensagens

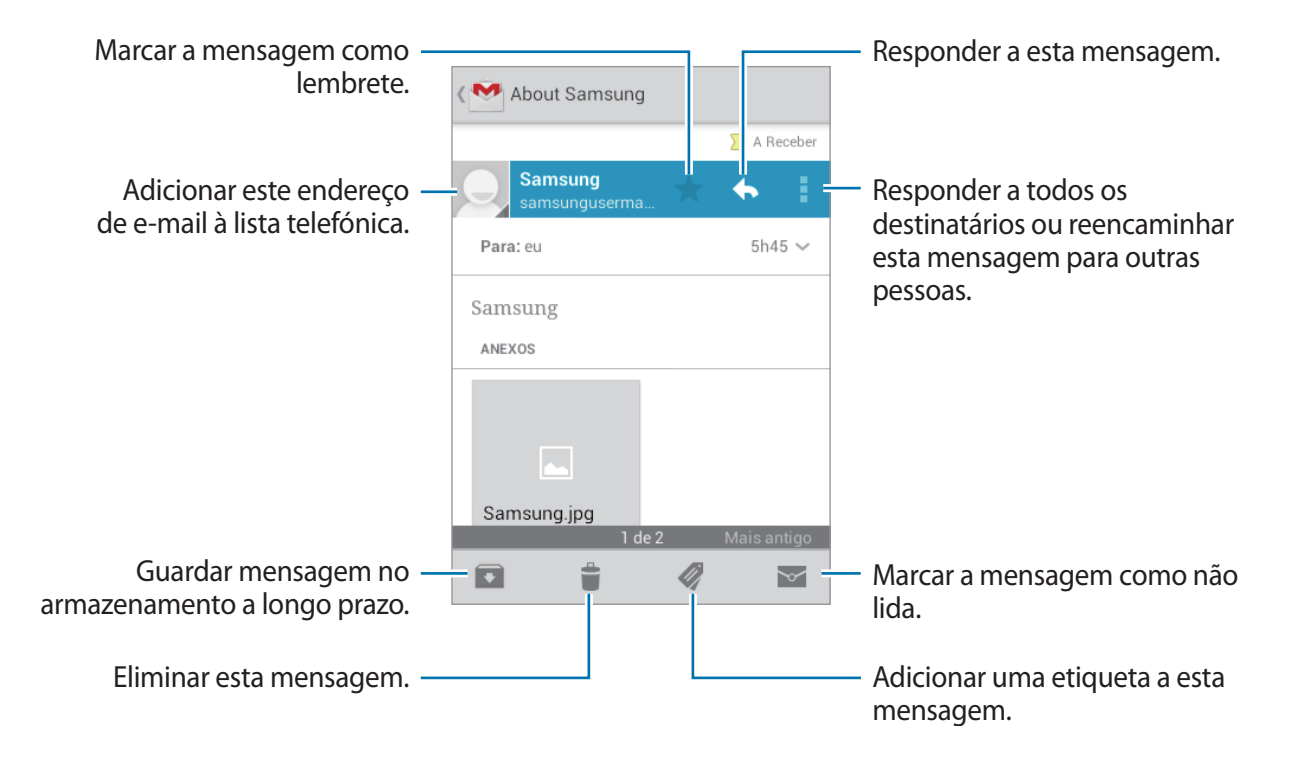

#### Etiquetas

O Google Mail não utiliza pastas, mas sim etiquetas. Quando o Google Mail iniciar, exibe mensagens etiquetadas como Caixa de entrada.

Toque em 🧳 para ver as mensagens em outras etiquetas.

Para adicionar uma etiqueta a uma mensagem, seleccione uma mensagem, toque em 🜌 e seleccione uma etiqueta a atribuir.

# **Google Talk**

Utilize esta aplicação para conversar com outras pessoas através do Google Talk. Toque em **Google Talk** no Ecrã de aplicações.

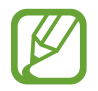

Esta aplicação poderá não estar disponível dependendo da sua região ou operadora.

## Perfil público

Toque no ID da conta no cimo da lista de amigos para alterar o estado de disponibilidade, imagem ou mensagem de estado.

## Adicionar amigos

Toque em 🖳, introduza o endereço de e-mail do amigo a adicionar, e toque em CONCLUÍDO.

#### Conversar com amigos

Seleccione um amigo da lista de amigos, introduza uma mensagem no campo ao fundo do ecrã e toque em >.

Para adicionar um amigo ao chat, toque em  $\square \rightarrow$  Adicionar ao chat.

Para terminar o chat, toque em  $\blacksquare \rightarrow$  Terminar chat.

#### **Trocar entre chats**

Desloque-se para a esquerda ou para a direita.

## Eliminar o histórico do chat

Os chats são guardados automaticamente. Para eliminar o histórico do chat, toque em  $\square \rightarrow$  Limpar histórico de chat.

# Google+

Utilize esta aplicação para se manter ligado com outras pessoas através do serviço de rede social Google.

Toque em Google+ no Ecrã de aplicações.

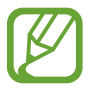

Esta aplicação poderá não estar disponível dependendo da sua região ou operadora.

Toque em **Todos os círculos** para alterar a categoria e desloque-se para cima e para baixo para ver publicações dos seus círculos.

# Messenger

Utilize esta aplicação para conversar com outras pessoas através do serviço de mensagens instantâneas Google+.

Toque em Messenger no Ecrã de aplicações.

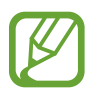

Esta aplicação poderá não estar disponível dependendo da sua região ou operadora.

Seleccione um amigo da lista de amigos, introduza uma mensagem no campo ao fundo do ecrã e toque em >.

# **ChatON**

Utilize esta aplicação para conversar com qualquer dispositivo que tenha um número de telefone móvel.

Toque em ChatON no Ecrã de aplicações.

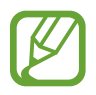

Esta aplicação poderá não estar disponível dependendo da sua região ou operadora.

Crie a lista de amigos introduzindo números de telefone ou endereços de e-mail de contas Samsung ou seleccionando amigos da lista de sugestões.

Seleccione um amigo para começar a conversar.

Para sincronizar contactos no dispositivo com o ChatON, toque em **Definições**  $\rightarrow$  **Sincronizar** contactos.

# Web & Rede

# Internet

Utilize esta aplicação para navegar na Internet. Toque em **Internet** no Ecrã de aplicações.

## Ver páginas web

Toque no campo endereço, introduza o endereço web e toque em **Ir**. Toque em **F** para partilhar, guardar ou imprimir uma página Web que esteja a ver.

## Abrir uma nova página

Toque em  $\blacksquare \rightarrow$  Nova janela.

Para ir para outra página web, toque em 🔄, desloque-se para a direita ou esquerda e toque na página para a seleccionar.

#### Procurar na web por voz

Toque no campo de endereço, toque em Q, diga uma palavra-chave e seleccione uma das palavras-chave sugeridas que surgem.

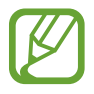

Esta função poderá não estar disponível dependendo da sua região ou operadora.

#### Favoritos

Para adicionar a página web actual do favorito, toque em  $\textcircled{} \rightarrow Adicionar favorito$ . Para abrir uma página web dos favoritos, toque em e seleccione uma.

## Histórico

Toque em  $\bowtie \rightarrow$  **Histórico** para abrir a página web da lista de páginas web abertas recentemente. Para limpar o histórico, toque em  $\blacksquare \rightarrow$  **Limpar histórico**.

Toque em  $\bowtie \rightarrow$  Histórico  $\rightarrow$  Mais visitado para abrir uma página web da lista de páginas web mais visitadas.

## Páginas guardadas

Para ver as páginas web guardadas, toque em  $\textcircled{} \longrightarrow \mathsf{Páginas}$  guardadas.

## Hiperligações

Toque sem soltar numa hiperligação da página Web para a abrir numa nova janela, guardar ou copiar.

Para ver as hiperligações guardadas, toque em  $\square \rightarrow$  Transferências.

## Partilhar páginas web

Para partilhar o endereço da pagina web com outras pessoas, toque em  $\square \rightarrow$  **Partilhar página**. Para partilhar parte de uma página web, toque sem soltar o texto desejado e toque em  $\blacksquare \rightarrow$ **Partilhar**.

## Chrome

Utilize esta aplicação para pesquisar informações e navegar por páginas Web.

Toque em Chrome no Ecrã de aplicações.

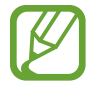

Esta aplicação poderá não estar disponível dependendo da sua região ou operadora.

## Ver páginas web

Toque no campo de endereço e introduza um endereço web ou critérios de pesquisa.

#### Abrir uma nova página

Toque em  $\fbox{$\square \rightarrow $Novo separador}.$ 

Para ir para outra página web, toque em 🔟 e seleccione uma página web.

#### Procurar na web por voz

Toque no campo de endereço, toque em  $\Psi$ , diga uma palavra-chave e seleccione uma das palavras-chave sugeridas que surgem.

#### Sincronizar com outros dispositivos

Sincronize separadores e favoritos abertos para utilizar com o Chrome noutro dispositivo quando tiver sessão iniciada com a mesma Conta Google.

Para ver separadores abertos noutros dispositivos, toque em  $\square \rightarrow$  Outros aparelhos. Seleccione uma página Web para abrir.

Para ver os favoritos, toque em ★.

# Bluetooth

O Bluetooth cria uma ligação directa sem fios entre dois dispositivos através de curtas distâncias. Utilize o Bluetooth para trocar dados ou ficheiros de multimédia com outros dispositivos.

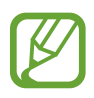

- A Samsung não se responsabiliza pela perda, intercepção ou mau uso de dados enviados ou recebidos através de Bluetooth.
- Certifique-se sempre que só troca informação com dispositivos que conhece e que estão seguros. Caso se encontrem obstáculos entre os dispositivos a distância de acção pode ser encurtada.
- Alguns dispositivos, especialmente aqueles que não foram testados ou aprovados pelo Bluetooth SIG, podem ser incompatíveis com o seu dispositivo.
- Não utilize a funcionalidade Bluetooth para fins ilegais (como, por exemplo, piratear cópias de ficheiros ou escuta ilegal de conversas para fins comerciais).
   A Samsung não se responsabiliza pelas repercussões do uso ilegal da funcionalidade Bluetooth.

Para activar o Bluetooth, no Ecrã de aplicações, toque em **Definições**  $\rightarrow$  **Bluetooth** e arraste o interruptor **Bluetooth** para a direita.

## Emparelhar com outros dispositivos Bluetooth

No Ecrã de aplicações, toque em **Definições** → **Bluetooth** → **Pesquisar** e detecte os dispositivos listados. Seleccione o dispositivo que pretende emparelhar com, e aceite a palavra-passe gerada automaticamente em ambos os dispositivos para confirmar.

## Enviar e receber dados

Muitas aplicações são compatíveis com a transferência de dados através de Bluetooth. Um exemplo é a **Galeria**. Abra a **Galeria**, seleccione uma imagem, toque em  $\leq \rightarrow$  **Bluetooth** e seleccione um dos dispositivos Bluetooth emparelhados. Depois disso, aceite o pedido de autorização Bluetooth no outro dispositivo para receber a imagem. O ficheiro transferido é guardado nas pasta **Bluetooth**. Se receber um contacto, é adicionado à lista telefónica automaticamente.

# NFC

O seu dispositivo permite-lhe ler etiquetas NFC que contêm informação sobre produtos. Pode também utilizar esta funcionalidade para efectuar pagamentos e adquirir bilhetes para transportes ou eventos depois de transferir as aplicações requeridas.

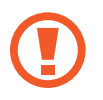

A bateria contém uma antena NFC embutida. Manuseie a bateria com cuidado para não danificar a antena NFC.

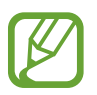

Se o ecrã estiver bloqueado, o seu dispositivo não irá ler as etiquetas NFC ou receber dados.

Para activar a funcionalidade NFC, no Ecrã de aplicações, toque em **Definições**  $\rightarrow$  **Mais definições**  $\rightarrow$  **NFC**. Arraste o interruptor do **NFC** para a direita.

## Ler informação de uma etiqueta NFC

Coloque o dispositivo próximo da etiqueta NFC. A informação da etiqueta irá surgir.

## Efectuar uma compra com a funcionalidade NFC

Antes de poder utilizar a funcionalidade NFC para efectuar pagamentos, deve registar o serviço de pagamentos móveis. Para registar ou obter detalhes sobre o serviço, contacte a sua operadora.

Toque na parte de trás do dispositivo no leitor de cartões NFC.

## Enviar dados através do Android Beam

Utilize a funcionalidade Android Beam para enviar dados, tais como páginas web e contactos para dispositivos com NFC activo.

No Ecrã de aplicações, toque em **Definições** → **Mais definições** → **NFC**. Arraste o interruptor do **Android Beam** para a direita.

Seleccione um item, toque com a parte de trás do seu dispositivo em outro dispositivo e toque no ecrã do seu dispositivo.

# S Beam

Utilize esta funcionalidade para enviar dados, tais como música, vídeos, imagens e documentos.

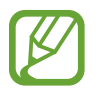

Não envie dados protegidos por direitos de autor através do S Beam. Ao fazê-lo poderá estar a violar as leis de protecção de direitos de autor. A Samsung não se responsabiliza por questões legais, causadas pela utilização ilegal do material com direitos de autor.

No Ecrã de aplicações, toque em **Definições** → **Mais definições** → **S Beam**. Arraste o interruptor do **S Beam** para a direita.

Seleccione um ficheiro, toque com a parte de trás do seu dispositivo em outro dispositivo e toque no ecrã do seu dispositivo.

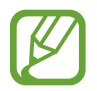

Se ambos os dispositivos tentarem enviar dados em simultâneo, a transferência de ficheiros pode falhar.

# Multimédia

# Leitor de Música

Utilize esta aplicação para ouvir música.

Toque em Leitor de Música no Ecrã de aplicações.

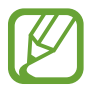

- Alguns formatos de ficheiro não são suportados, dependendo da versão do software do dispositivo.
- Alguns ficheiros poderão não ser reproduzidos correctamente dependendo da forma como foram codificados.

## Reproduzir música

Seleccione uma categoria de música e seleccione uma música para reproduzir.

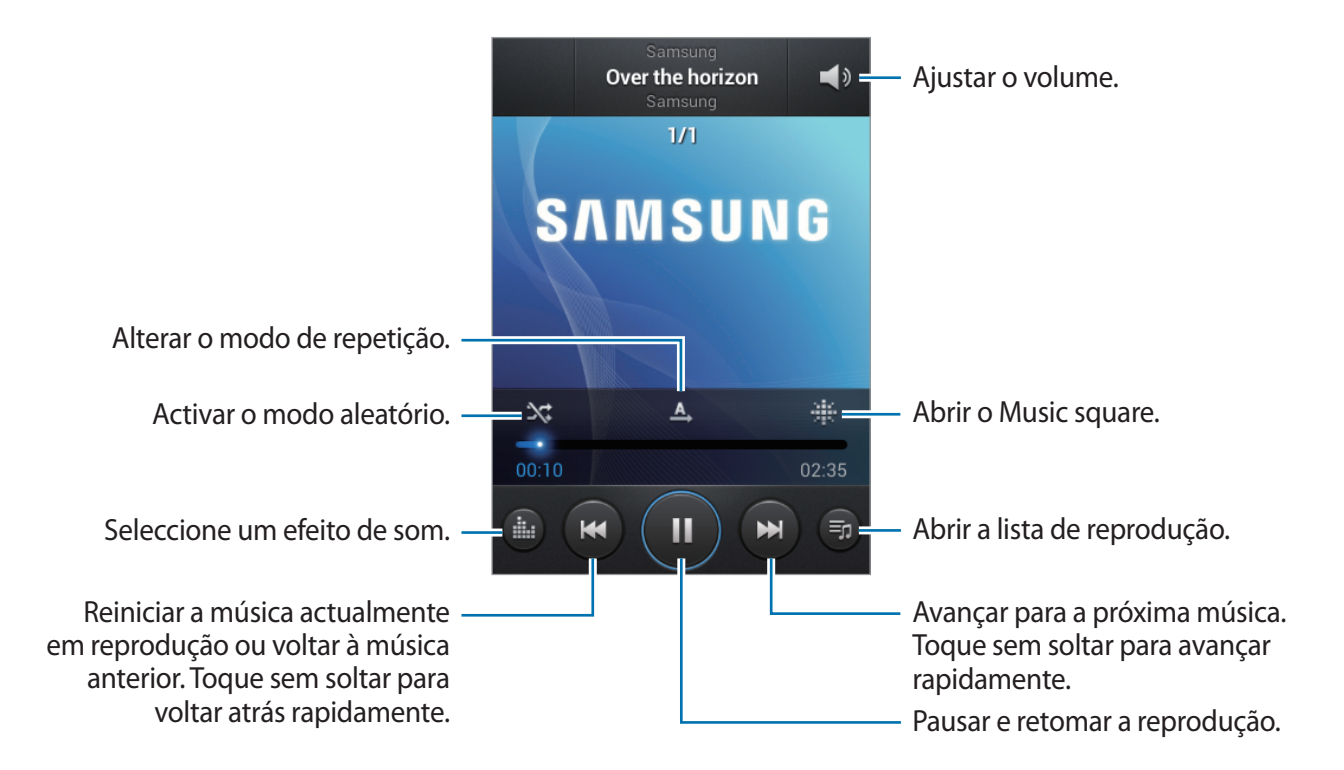

#### Definir uma música como tom de toque

Para utilizar a música actualmente em reprodução como tom de toque, toque em  $\blacksquare \rightarrow$  Definir como  $\rightarrow$  Tom de toque do telefone.

## Criar listas de reprodução

Faça a sua própria selecção de músicas.

Toque em Listas de reprodução e toque em  $\square \rightarrow$  Criar lista de reprodução. Introduza um título e toque em OK. Toque em Adicionar música, seleccione músicas para incluir e toque em Concluir.

Para adicionar a música actualmente em reprodução ao lista de reprodução, toque em  $\square \rightarrow$  Adic. á lista de reprod.

## Reproduzir música por estado de humor

Reproduzir música agrupada por estado de humor. A lista de reprodução é criada automaticamente pelo dispositivo. Quando uma nova música é adicionada, toque em **Music square**  $\rightarrow$  **F**  $\rightarrow$  **Actualização da biblioteca**.

Toque em **Music square** e seleccione uma célula de estado de humor. Ou seleccione várias células, arrastando o dedo.

# Câmara

Utilize esta aplicação para capturar fotos ou vídeos.

Utilize a Galeria para ver fotografias e vídeos capturados pela câmara do dispositivo. (p. 65)

Toque em Câmara no Ecrã de aplicações.

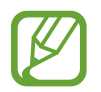

A câmara desliga-se automaticamente quando não estiver em uso.

#### Etiqueta da câmara

- Não tire fotografias nem grave vídeos de pessoas sem a sua permissão.
- Não tire fotografias nem grave vídeos onde seja legalmente proibido.
- Não tire fotografias nem grave vídeos em locais onde poderá estar a violar a privacidade de outras pessoas.

## Tirar fotografias

#### Tirar uma fotografia

Toque na imagem do ecrã de pré-visualização onde pretende que a câmara foque. Quando o sujeito está focado, a moldura de foco fica verde. Toque em 
para tirar a fotografia.

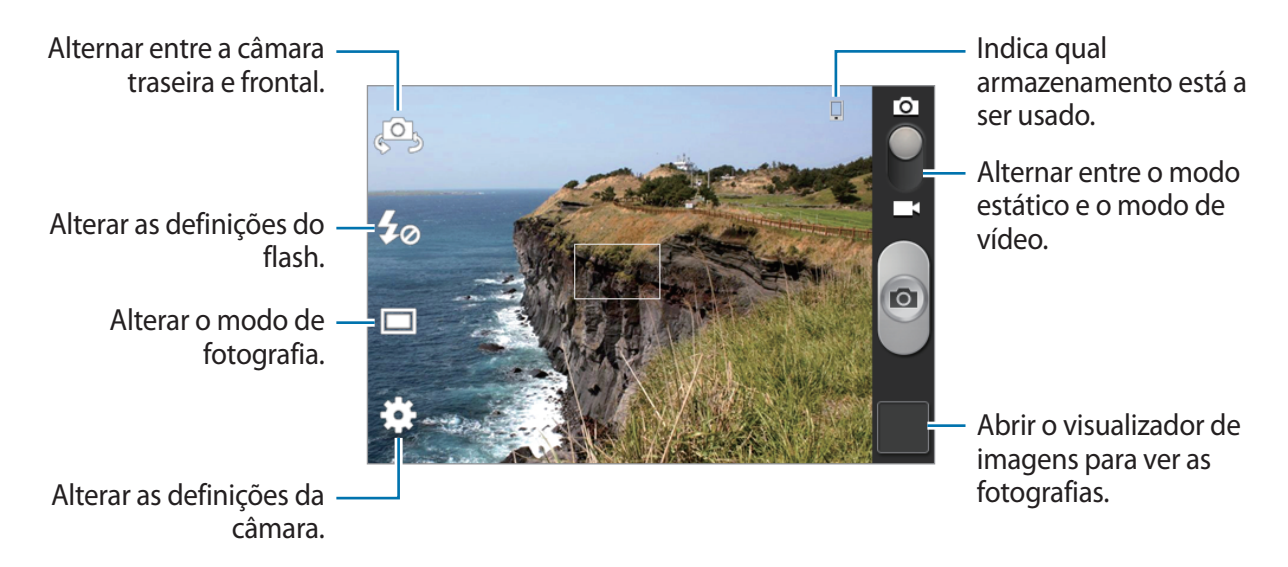

#### Modo de cena

As definições predefinidas tornam mais fácil as fotografias apontar e disparar.

Toque em  $\textcircled{} \rightarrow \mathbf{Modo} \ \mathbf{de} \ \mathbf{cena}.$ 

- Retrato: utilize esta definição para sujeitos humanos.
- **Paisagem**: utilize esta definição para tirar fotografias de céus azuis e paisagens com cores mais intensas.
- Desporto: utilize esta definição para sujeitos em movimento rápido.
- Festa/Interior: utilize esta definição para cenas interiores bem iluminadas.
- Praia/Neve: utilize esta definição para cenas exteriores bem iluminadas ou com luz solar.
- Pôr do sol: utilize esta definição para cores mais ricas e contrastes mais nítidos.
- Amanhecer: utilize esta definição para cores muito subtis.

- Cor de Outono: utilize esta definição para cenas com fundo vermelho.
- Texto: utilize esta definição para livros ou posteres.
- Luz de velas: utilize esta definição para imagens de luz brilhante contra um fundo escuro.
- Fogo de artifício: utilize esta definição para cenas de elevado contraste.
- Luz de fundo: utilize esta definição para sujeitos com luzes brilhantes por trás.
- Noite: utilize esta definição para imagens captadas em condições de pouca luz.

#### Modo de disparo

Estão disponíveis vários efeitos fotográficos.

#### Toque em $\textcircled{} \rightarrow \mathbf{Modo} \ \mathbf{de} \ \mathbf{disparo}.$

- Disparo único: tira uma única fotografia.
- Panorama: tira uma fotografia composta de várias fotografias combinadas entre si.
- Share shot: envie uma fotografia directamente para outro dispositivo através de Wi-Fi Direct.
- Disp. sorriso: tire uma fotografia, enquanto a câmara espera que o sujeito sorria.

#### Fotografias panorâmicas

Uma fotografia panorâmica é uma imagem em paisagem mais larga de múltiplas fotografias.

#### Toque em $\textcircled{\bullet} \rightarrow \mathbf{Modo} \ \mathbf{de} \ \mathbf{disparo} \rightarrow \mathbf{Panorama}.$

Toque em 
e mova a câmara em qualquer direcção. Quando a moldura azul fica alinhada com o visor, a câmara tira automaticamente outra fotografia numa sequência panorâmica. Para parar de fotografar, toque em 
novamente.

### Gravar vídeos

#### Gravar um vídeo

Deslize o ponteiro de imagem-vídeo para o ícone de vídeo e toque em **o** para gravar um vídeo. Para parar a gravação, toque em **o**.

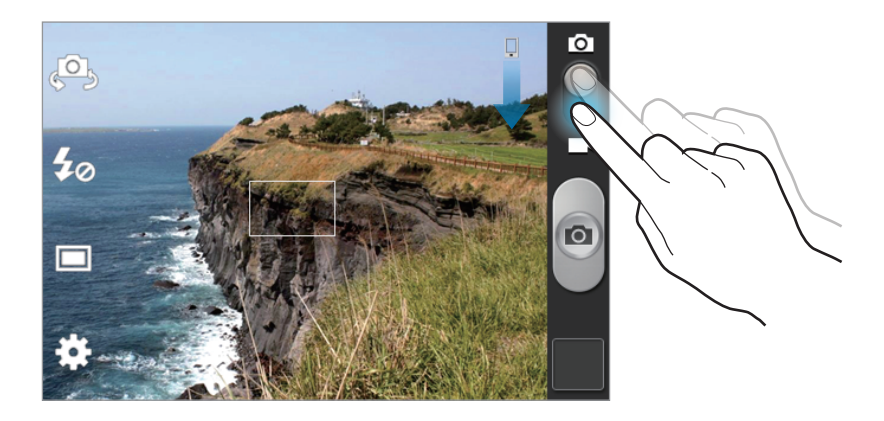

- O foco manual não está disponível no modo de vídeo.
  - A função zoom poderá não estar disponível quando grava na resolução máxima.

#### Modo de gravação

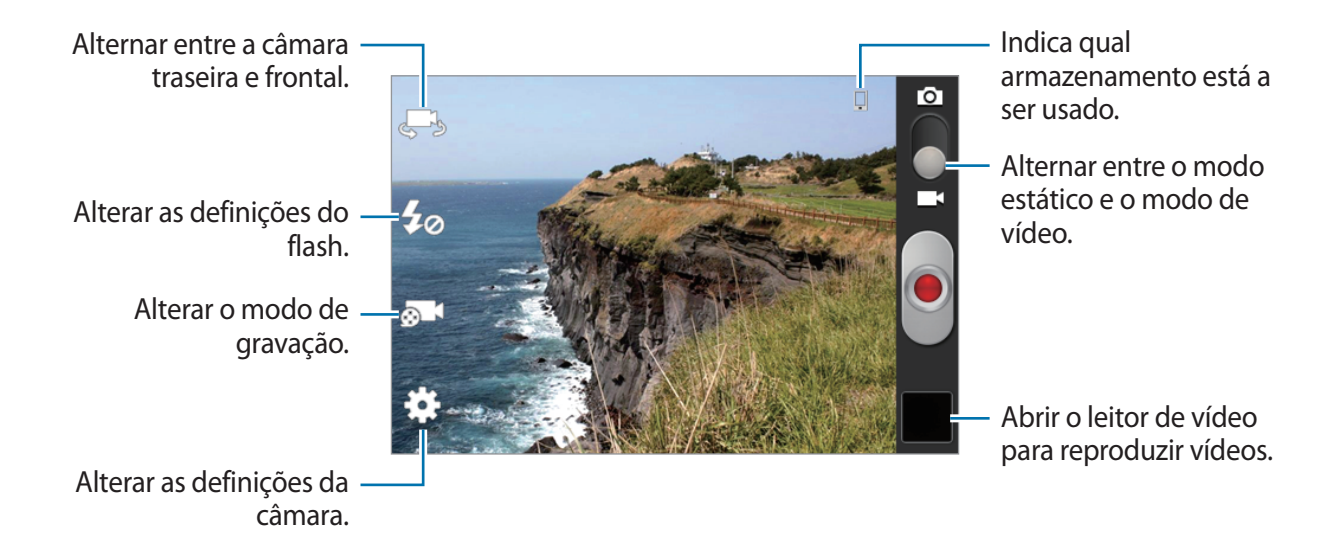

Toque em 🚮 para alterar o modo de gravação.

- Normal: utilize este modo para a qualidade normal.
- Limite MMS: utilize este modo para qualidade mais baixa para enviar por mensagem.

#### Aumentar ou diminuir o zoom

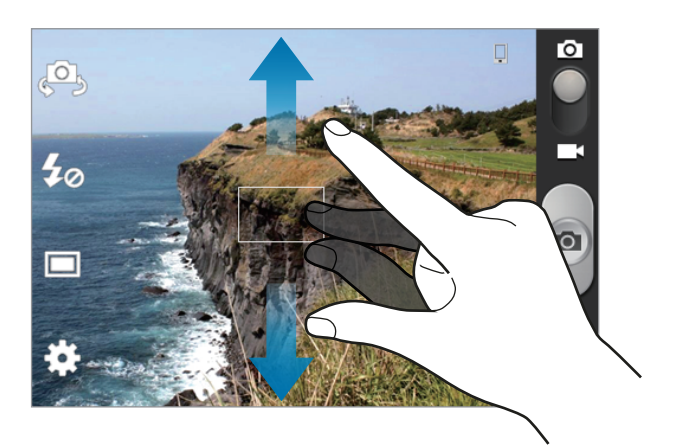

Utilize um dos métodos seguintes:

- Utilize a tecla Volume para aumentar ou diminuir o zoom.
- Com os dedos no ecrã, afaste-os para aumentar o zoom e volte a juntá-los para diminuir o zoom.

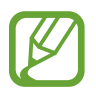

- A função de zoom poderá não estar disponível quando grava na resolução máxima.
- O efeito de aumentar ou diminuir o zoom está disponível quando usa a funcionalidade zoom enquanto grava um vídeo.

## Configurar as definições da câmara

Toque em 🗱 para configurar as definições da câmara. Nem todas as opções a seguir estão disponíveis nos modos estático e vídeo. As opções disponíveis poderão variar dependendo do modo utilizado.

- Editar atalhos: reorganize os atalhos de opções usadas frequentemente.
- Etiqueta GPS: anexe uma localização GPS à fotografia.

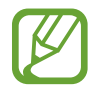

- Para melhorar o sinal de GPS, evite tirar fotografias em locais onde o sinal possa estar obstruído, como entre edifícios ou em áreas muito baixas ou com más condições atmosféricas.
  - A sua localização poderá aparecer nas fotografias quando as transferir para a Internet. Para evitar isso, desactive a definição de etiqueta GPS.

- Auto-retrato: tire uma fotografia de si mesmo.
- Auto-gravação: grave um vídeo de si mesmo.
- Flash: activa ou desactiva o flash.
- Modo de disparo: alterar o modo de fotografia.
- Modo de gravação: alterar o modo de gravação.
- Efeitos: seleccione entre vários efeitos de fotografia que estão disponíveis.
- Modo de cena: altera o modo de cena.
- Valor de exposição: isto determina a quantidade de luz que o sensor da câmara recebe. Para condições de pouca luz, utilize uma exposição superior.
- Modo de focagem: seleccione um modo de foco. Auto é controlado pela câmara. Macro destina-se a objectos muito próximos.
- Temporizador: utilize isto para fotografias com atraso.
- **Resolução**: seleccione uma resolução. Utilize maior resolução para uma qualidade mais alta. Porém gasta mais memória.
- Equilíbrio de brancos: seleccione um equilíbrio do branco apropriado, de maneira a que as imagens tenham cores reais. As definições foram concebidas para situações de luminosidade especifica. Esta definições são semelhantes ao alcance de calor da exposição de equilíbrio do branco em câmaras profissionais.
- ISO: seleccione um valor de ISO. Isto controla a sensibilidade à luz da câmara. É medido em equivalente às câmaras de filme. Valores baixos para objectos estáticos ou com luzes brilhantes. Valores altos para objectos com movimentos rápidos ou com pouca luz.
- Medição: seleccione um método de medição. Isto determina como os valores de luminosidade são calculados. Medido ao centro mede a luz de fundo no centro da cena.
   Ponto mede o valor de luz de um local especifico. Matriz é a média de toda a cena.
- Directrizes: exibe directrizes no visor para o ajudar na composição quando seleccionar sujeitos.

- Share shot automático: defina para activar automaticamente o Wi-Fi Direct e alterar para o modo share shot quando tocar na parte traseira do dispositivo noutro dispositivo com NFC activo, e tocar no ecrã do seu dispositivo.
- Guardar como virada: inverta a imagem para criar uma imagem-espelho da cena original.
- Qualidade de imagem: defina o nível de qualidade das fotografias. imagens de maior qualidade requerem mais espaço de armazenamento.
- Qualidade de vídeo: defina o nível de qualidade para os vídeos.
- Armazenamento: seleccione a localização da memória para armazenamento.
- Repor: reponha as definições da câmara.

## **Atalhos**

Reorganize os atalhos para acesso mais fácil às várias opções da câmara.

Toque em  $\blacksquare \rightarrow$  Editar atalhos.

Toque sem soltar numa opção e arraste-a para uma ranhura à esquerda do ecrã. Os outros ícones podem ser movidos dentro da lista tocando e arrastando-os.

# Galeria

Utilize esta aplicação para ver imagens e vídeos.

Toque em Galeria no Ecrã de aplicações.

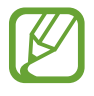

- Alguns formatos de ficheiro não são suportados dependendo do software instalado no dispositivo.
- Alguns ficheiros poderão não ser reproduzidos correctamente dependendo da forma como foram codificados.

## Ver imagens

Iniciar a **Galeria** mostrará as pastas disponíveis. Quando outra aplicação, tal como o **E-mail**, guarda uma imagem, a pasta de transferência é criada automaticamente para conter a imagem. Do mesmo modo que a captura de ecrã, cria automaticamente a pasta **Screenshots**. Seleccione uma pasta para a abrir.

Numa pasta, as imagens são exibidas por data de criação. Seleccione uma imagem para visualizála em ecrã total.

Desloque-se para a esquerda ou direita para ver a imagem anterior ou seguinte.

#### Aumentar ou diminuir o zoom

Utilize um dos métodos a seguir para aumentar o zoom de uma imagem:

- Faça duplo toque em qualquer parte para aumentar o zoom.
- Com os dedos em qualquer parte do ecrã, afaste-os para aumentar o zoom. Junte-os para diminuir ou faça duplo toque para voltar.

## **Reproduzir vídeos**

Os ficheiros de vídeo mostram o ícone 🕥 na pré-visualização. Seleccione um vídeo para ver e toque em 🕥.

## Editar imagens

Enquanto visualiza uma imagem, toque em 🖃 e utilize as funções seguintes:

- Eliminar: eliminar a imagem.
- Copiar para bloco de notas: copie para a área de transferência.
- Rodar para a esquerda: rode no sentido contrário aos ponteiros do relógio.
- Rodar para a direita: rode no sentido dos ponteiros do relógio.
- Recortar: redimensionar a moldura cor de laranja para recortar e guardar a imagem nela.
- Definir como: definir a imagem como fundo ou como imagem de um contacto.
- Imprimir: imprimir através de uma ligação USB ou Wi-Fi. O dispositivo é compatível apenas com impressoras Samsung.
- Mudar nome: renomear o ficheiro.
- Detalhes: ver os detalhes da imagem.

## Eliminar imagens

Utilize um dos métodos seguintes:

- Enquanto visualiza uma imagem, toque em  $\square \rightarrow$  Eliminar.

## Partilhar imagens

Utilize um dos métodos seguintes:

- Enquanto visualiza uma imagem, toque em 
   para a enviar para outras pessoas ou partilhála através das redes sociais.

## Definir como fundo

Enquanto visualiza uma imagem, toque em  $\square \rightarrow$  **Definir como** para definir a imagem como fundo ou para atribuí-la a um contacto.

# Leitor de Vídeo

Utilize esta aplicação para reproduzir ficheiros de vídeo.

Toque em Leitor de Vídeo no Ecrã de aplicações.

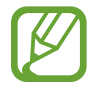

- Alguns formatos de ficheiro não são suportados, dependendo do software do dispositivo.
- Alguns ficheiros poderão não ser reproduzidos correctamente dependendo da forma como foram codificados.

## Reproduzir vídeos

Seleccione o vídeo a reproduzir.

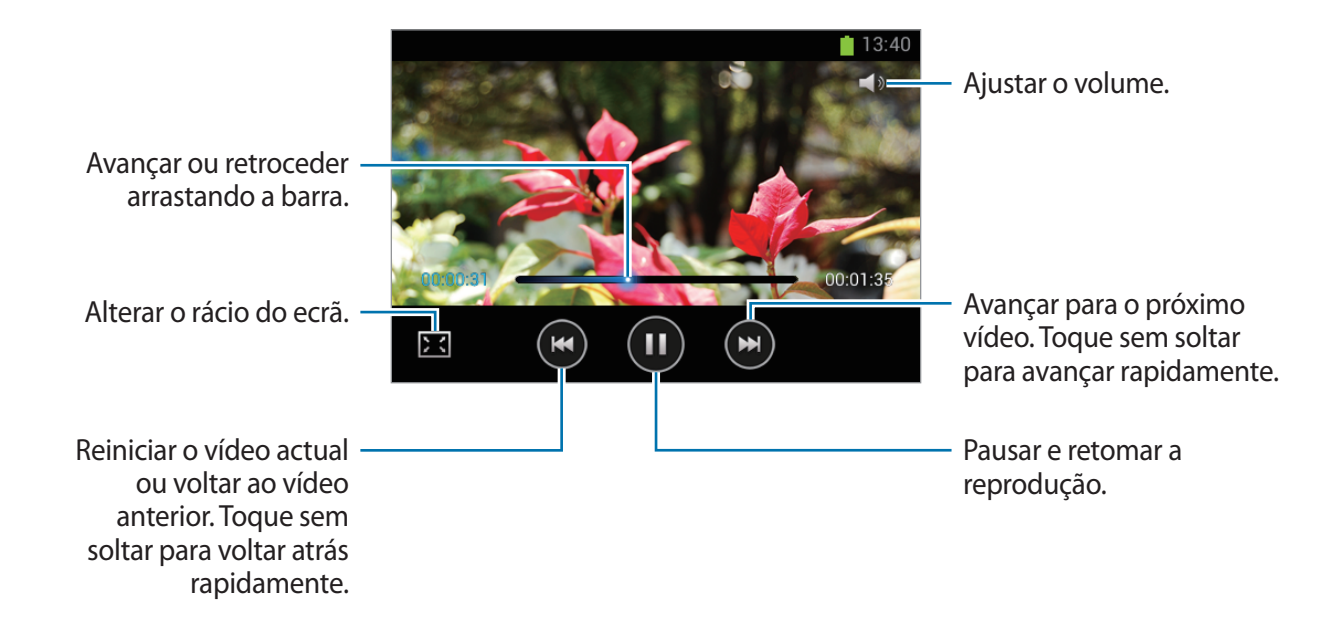

## Eliminar vídeos

Toque em  $\square \rightarrow$  Eliminar, seleccione vídeos, assinalando-os e toque em Eliminar.

## Partilhar vídeos

Toque em  $\blacksquare \rightarrow$  Partilhar via, seleccione vídeos, assinalando-os, toque Concluído e seleccione um método de partilha.

# YouTube

Utilize esta aplicação para ver vídeos a partir do sítio web do YouTube.

Toque em YouTube no Ecrã de aplicações.

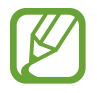

Esta aplicação poderá não estar disponível dependendo da sua região ou operadora.

## Ver vídeos

Toque em 🔍 e introduza uma palavra-chave. Seleccione um dos resultados da pesquisa obtida para ver um vídeo.

Rode o dispositivo para a vista de paisagem para exibir em ecrã total.

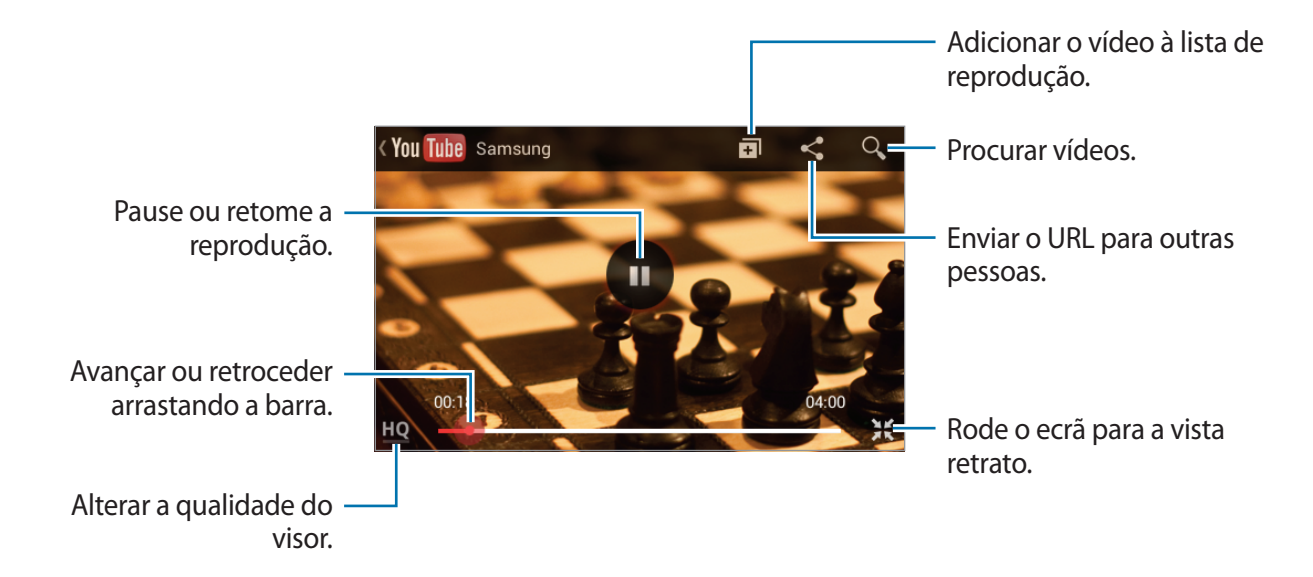

## Partilhar vídeos

Seleccione o vídeo para ver, toque em < e seleccione um método de partilha.

## Carregar vídeos

Seleccione a sua conta, toque em 1, seleccione um vídeo, introduza a informação do vídeo e toque em 1.

# Rádio FM

Ouça música e notícias no rádio FM. Para ouvir o rádio FM, deve ligar um auricular, uma vez que funciona como a antena do rádio.

Toque em Rádio FM no Ecrã de aplicações.

## Ouvir o rádio FM

Ligue um auricular ao dispositivo antes de inciar o rádio FM.

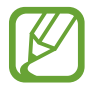

O rádio FM procura e guarda as estações disponíveis automaticamente quando for iniciado pela primeira vez.

Toque em 🔮 para ligar o rádio FM. Seleccione a estação de rádio pretendida na lista de estações e toque em 🕤 para voltar ao ecrã do rádio FM.

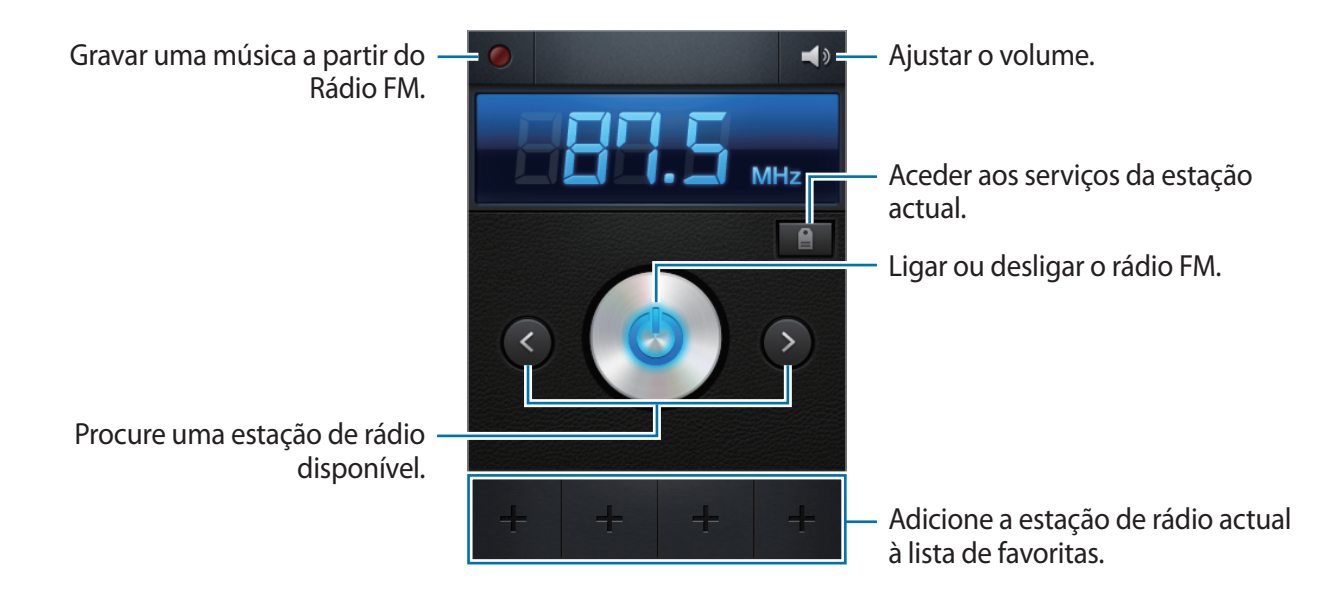

#### Procurar estações de rádio

Toque em  $\blacksquare \rightarrow$  **Pesquisar** e seleccione uma opção de procura. O rádio FM procura e guarda as estações disponíveis automaticamente.

Seleccione a estação de rádio pretendida na lista de estações e toque em 🕤 para voltar ao ecrã do rádio FM.

## Adicionar estações à lista de favoritos

Desloque-se para uma estação de rádio e toque em **H** para adicionar a estação à lista de favoritos.

# Aplicações e lojas de multimédia

# **Play Store**

Utilize esta aplicação para adquirir e transferir aplicações e jogos que podem ser corridos no dispositivo.

Toque em Play Store no Ecrã de aplicações.

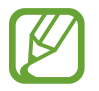

Esta aplicação poderá não estar disponível dependendo da sua região ou operadora.

#### Instalar aplicações

Navegue pelas categorias de aplicações ou toque em 🔍 para procurar através de uma palavrachave.

Seleccione uma aplicação para ver a informação. Para a transferir, toque em **Instalar**. No caso de haver um custo associado à aplicação, toque no preço e siga as instruções no ecrã para concluir o processo de compra.

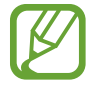

- Quando uma nova versão estiver disponível, para qualquer aplicação instalada, um ícone de actualização irá surgir no cimo do ecrã para o alertar para a actualização. Abra o painel de notificações e toque no ícone para actualizar a aplicação.
- Para instalar aplicações que transferiu de outras origens, no Ecrã de aplicações, toque em Definições → Segurança → Origens desconhecidas.

## Desinstalar aplicações

Desinstalar as aplicações adquiridas na Play Store.

Toque em  $\blacksquare \rightarrow$  As minhas aplicações, seleccione uma aplicação para eliminar na lista de aplicações instaladas e toque em **Desinstalar**.

# Samsung Apps

Utilize esta aplicação para adquirir e transferir aplicações dedicadas Samsung. Para mais informação, visite *www.samsungapps.com*.

Toque em Samsung Apps no Ecrã de aplicações.

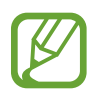

Esta aplicação poderá não estar disponível dependendo da sua região ou operadora.

No caso de não ter uma conta Samsung registada, siga as instruções no ecrã para criar uma conta Samsung. Para concluir o processo de subscrição, leia os termos e condições e toque em **Aceitar** para concordar com eles.

## Instalar aplicações

Navegue pelas categorias de aplicações. Toque em 🔳 para seleccionar uma categoria.

Para procurar uma aplicação, toque em **Q** no cimo do ecrã e introduza uma palavra-chave no campo de pesquisa.

Seleccione uma aplicação para ver a informação. Para a transferir, toque em Obter.

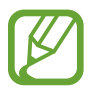

Quando uma nova versão estiver disponível, para qualquer aplicação instalada, um ícone de actualização irá surgir no cimo do ecrã para o alertar para a actualização. Abra o painel de notificações e toque no ícone para actualizar a aplicação.

# Game Hub

Utilize esta aplicação para aceder a jogos.

Toque em Game Hub no Ecrã de aplicações.

Desloque-se para a esquerda ou direita e seleccione um jogo para transferir a partir da **Samsung Apps**.
## Utilidades

### Memorando

Utilize esta aplicação para gravar informações importantes, guardá-las e vê-las mais tarde. Toque em **Memorando** no Ecrã de aplicações.

#### **Compor memorandos**

Toque em  $\blacksquare$ , introduza um memorando e toque em **Guardar**. Para alterar a cor de fundo, toque em  $\blacktriangleleft \to \mathfrak{B}$ . Para bloquear o memorando para que outros não o possam ver, toque em  $\blacktriangleleft \to \mathfrak{B}$ .

#### Navegar pelos memorandos

Navegue pelas miniaturas dos memorandos, deslocando-se para cima e para baixo.

Para editar o memorando, toque em 💋.

Para procurar um memorando, toque em  $\square \rightarrow$  **Procurar**.

Para eliminar memorandos, toque em  $\square \rightarrow$  Eliminar.

Para enviar memorandos a outras pessoas, toque em  $\blacksquare \rightarrow$  Enviar.

Para ordenar os memorandos por data ou cores, toque em  $\square \rightarrow$  Ordenar por.

Para sincronizar memorandos com um serviço online, toque em  $\square \rightarrow$  Sincronizar memorando.

Para definir um PIN para bloquear ou desbloquear um memorando, toque em  $\blacksquare \rightarrow$  Protecção por PIN.

#### Ver um memorando

Toque na miniatura do memorando para o abrir. Desloque-se para a esquerda ou para a direita para ver mais memorandos.

Toque em < e utilize o seguinte:

- 🔳 : eliminar o memorando.
- 🤊 : alterar a cor de fundo.
- **a** : bloquear o memorando para que outros não o possam ver.
- Imprimir o memorando através de ligação USB ou Wi-Fi. O dispositivo é compatível apenas com impressoras Samsung.

### S Planner

Utilize esta aplicação para gerir eventos e tarefas. Toque em **S Planner** no Ecrã de aplicações.

#### Criar eventos ou tarefas

Toque em 🛨 e utilize um dos métodos seguintes:

- Quick add: crie um evento ou tarefa a partir do memorando. Esta funcionalidade está disponível apenas para Inglês e Coreano.
- Adicionar evento: introduza um evento com uma definição de repetição opcional.
- Adicionar tarefa: introduza uma tarefa com uma definição de prioridade opcional.

Para adicionar um evento ou tarefa mais rapidamente, toque numa data para a seleccionar e toque lhe novamente.

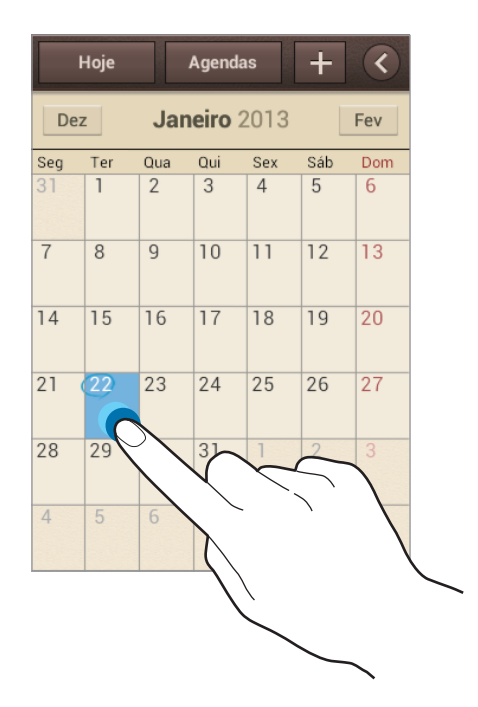

Introduza um título e especifique qual a agenda a usar ou a sincronizar. Em seguida toque em **Editar detalhes do evento** ou **Editar detalhes da tarefa** para adicionar mais detalhes, tais como, com que frequência se repete o evento, quando tem um alerta avançado ou onde terá lugar.

Anexe um mapa mostrando a localização do evento. Introduza a localização no campo **Localização**, toque em 🖍 junto do campo e em seguida assinale a localização tocando sem soltar no mapa que surge.

Anexar uma imagem. Toque em **Imagens** e em seguida tire uma fotografia ou seleccione uma das imagens existentes.

#### Sincronizar com o Google Calendar

No ecrã de Aplicações, toque em **Definições**  $\rightarrow$  **Google** em **Contas**, seleccione a conta Google e, de seguida, assinale **Sincronizar Agenda**. Para sincronizar manualmente para actualizar, no Ecrã de aplicações, toque em **S Planner**  $\rightarrow$  **I=I**  $\rightarrow$  **Sincronizar**.

Para mostrar os eventos ou tarefas sincronizados, toque em  $\square \rightarrow Definições \rightarrow Agendas$ , seleccione a conta Google e toque em Concluído.

#### Alterar o tipo de agenda

Toque em **K** e seleccione um dos diferentes tipos de agendas, incluindo o ano, mês, semana e outros. Um toque de beliscar pode ser utilizado para alterar o tipo de agenda. Por exemplo, belisque para alterar da vista de mês para a vista de ano da agenda, e afaste para alterar da vista de ano para a vista de mês da agenda.

#### Procurar eventos

Toque  $\square \rightarrow$  **Procurar** e introduza a palavra-chave da procura. Para ver os eventos para hoje, toque em **Hoje** no cimo do ecrã.

#### **Eliminar eventos**

Seleccione uma data ou evento e toque em  $\blacksquare \rightarrow$  Eliminar.

#### Partilhar eventos

Seleccione um evento, toque em  $\square \rightarrow$  Partilhar via e seleccione um método de partilha.

### Quickoffice

Utilize esta aplicação para ver documentos em vários formatos, incluindo folhas de cálculo e apresentações.

Toque em Quickoffice no Ecrã de aplicações.

#### Ler documentos

Seleccione um programa Quickoffice  $\rightarrow$  Armazenamento interno ou Documentos recentes  $\rightarrow$  um documento.

#### Procurar documentos

Toque em Procurar e introduza os critérios de pesquisa.

### Relógio

Utilize esta aplicação para definir alarmes, verificar a hora em qualquer local do mundo, medir a duração de um evento, definir um temporizador ou usar o relógio de secretária.

Toque em **Relógio** no Ecrã de aplicações.

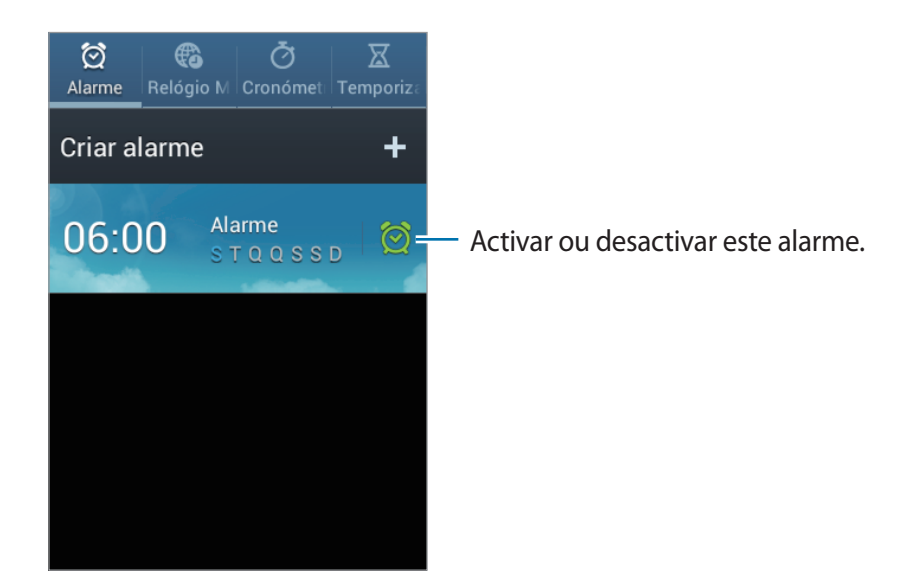

#### Alarme

#### **Definir** alarmes

Toque em **Criar alarme**, defina uma hora para o alarme iniciar, seleccione os dias para o alarme repetir e toque em **Guardar**.

- Adiar: defina um intervalo e o número de vezes que o alarme deve repetir após a hora predefinida.
- Alarme inteligente: defina uma hora para que o alarme se desligue após a hora predefinida.

#### Parar alarmes

Arraste 🔀 para fora do círculo grande para parar o alarme. Arraste **ZZ** para fora do círculo grande para repetir o alarme após um período de tempo específico.

#### **Eliminar alarmes**

Toque sem soltar num alarme e toque em Eliminar.

#### **Relógio Mundial**

#### **Criar relógios**

Toque em Adicionar cidade e introduza um nome de uma cidade ou seleccione uma cidade da lista de cidades.

Para aplicar a hora de verão, toque sem soltar num relógio e toque em Hora de Verão.

#### Eliminar relógios

Toque em  $\blacksquare \rightarrow$  Eliminar, seleccionar relógios e toque em Eliminar.

#### Cronómetro

Toque em **Iniciar** para cronometrar um evento. Toque em **Marcar** para gravar o tempo das voltas. Toque em **Repor** para limpar o registo de tempo das voltas.

#### Temporizador

Defina a duração e toque em Iniciar.

Arraste 🔀 para fora do circulo maior quando o temporizador iniciar.

#### Relógio secretária

Toque em 🔀 para ver em ecrã total.

### Calculadora

Utilize esta aplicação para cálculos simples ou complexos.

Toque em Calculadora no Ecrã de aplicações.

Rode o dispositivo para a vista horizontal para utilizar a calculadora científica. Se a Rotação do ecrã estiver desactivada, toque em  $\square \rightarrow$  Calculadora científica.

Para ver o histórico de cálculos, toque em 🔽 para ocultar o teclado.

Para limpar o histórico, toque em  $\square \rightarrow$  Limpar histórico.

Para alterar o tamanho dos caracteres do histórico, toque  $\square \rightarrow$  Tamanho do texto.

### Gravador de Voz

Utilize esta aplicação para gravar ou reproduzir memorandos de voz.

Toque em Gravador de Voz no Ecrã de aplicações.

#### Gravar memorandos de voz

Toque em o para inciar a gravação. Fale para o microfone na parte inferior do dispositivo. Toque em o para pausar a gravação. Toque em o para terminar a gravação.

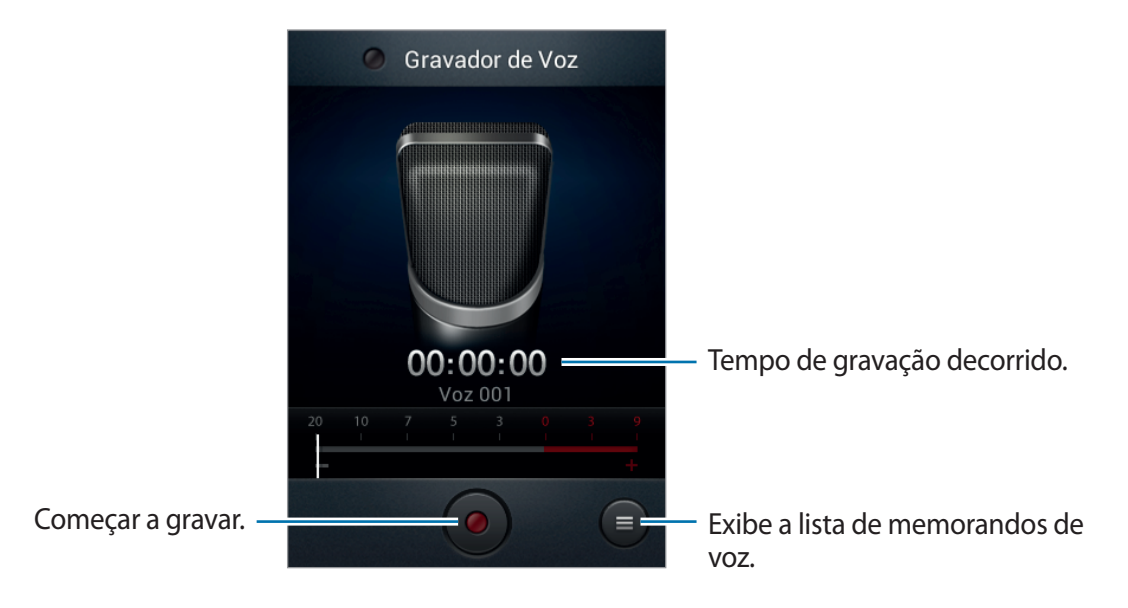

#### Reproduzir memorandos de voz

Seleccione um memorando de voz para reproduzir.

- x1.0 : ajustar a velocidade de reprodução.
- 🐰 : cortar o memorando de voz.
- 💿 : ajustar o volume, arrastando a barra de volume para cima ou para baixo.
- 🔲 : parar reprodução.
- III : pausar reprodução.

Para enviar um memorando de voz, toque em  $\square \rightarrow$  Partilhar via, seleccione um memorando de voz, toque em Concluir e seleccione um método de partilha.

#### Gerir memorandos de voz

Na lista de memorandos de voz, toque em 🖃 e seleccione um dos seguintes:

- Partilhar via: seleccione memorandos de voz para enviar e, em seguida, seleccione um método de partilha.
- Eliminar: seleccione memorandos de voz para eliminar.
- Definições: altere as definições do gravador de voz.
- Terminar: fechar o gravador de voz.

### Google

Utilize esta aplicação para procurar não só na Internet, mas também em aplicações e nos seus conteúdos no dispositivo.

Toque em Google no Ecrã de aplicações.

#### Procurar no dispositivo

Toque no campo de pesquisa e introduza uma palavra-chave. Em alternativa, toque em  $\Psi$ , diga a palavra-chave e seleccione uma das palavras-chave sugeridas.

Se não forem obtidos resultados das aplicações, o motor de buscar surge, exibindo os resultados da procura.

#### Espectro da procura

Para seleccionar quais as aplicações a procurar, toque em  $\square \rightarrow Definições \rightarrow Pesquisa no telemóvel e assinale os itens a procurar.$ 

#### **Google Now**

Inicie a procura Google para ver os cartões Google Now que exibam o tempo actual, informações de trafego, a sua próxima consulta e muito mais quando estiver a precisar.

Adira ao Google Now quando abrir a procura do Google pela primeira vez. Para alterar as definições do Google Now, toque em  $\rightarrow$  **Definições**  $\rightarrow$  **Google Now**.

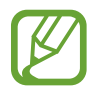

Esta função poderá não estar disponível dependendo da sua região ou operadora.

### Pesquisa por Voz

Utilize esta aplicação para procurar páginas web, falando.

Toque em **Pesquisa por Voz** no Ecrã de aplicações.

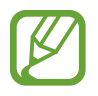

Esta aplicação poderá não estar disponível dependendo da sua região ou operadora.

Diga uma palavra-chave ou frase quando **Falar agora** surgir no ecrã. Seleccione uma das palavras-chave sugeridas que surgir.

### **Os Meus Ficheiros**

Utilize esta aplicação para aceder a todos os tipos de ficheiros armazenados no dispositivo, incluindo imagens, vídeos, músicas e clipes de som.

Toque em os Os Meus Ficheiros no Ecrã de aplicações.

Seleccione uma categoria e seleccione uma pasta para abri-la. Para voltar à pasta principal, toque em 🔄. Para voltar à directoria de início, toque em 🚮.

Numa pasta, toque em 🖃 e utilize uma das opções seguintes:

- Seleccionar tudo: seleccione todos os ficheiros para aplicar a mesma opção a todos em simultâneo.
- Criar pasta: crie uma pasta.
- Procurar: procurar ficheiros.
- Ver por: altere o modo de visualização.
- Ordenar por: ordene ficheiros ou pastas.
- Definições: alterar as definições do gestor de ficheiros.

Com uma pasta ou um ficheiro assinalado, toque em 🧮 para utilizar as seguintes opções:

- Mover: mover ficheiros ou pastas para outra pasta de ficheiros.
- **Copiar**: copiar ficheiros ou pastas para outra pasta de ficheiros.
- Mudar nome: renomear um ficheiro ou uma pasta.
- Detalhes: ver os detalhes do ficheiro.

### **Transferências**

Utilize esta aplicação para ver quais os ficheiros transferidos através de aplicações.

Toque em **Transfer.** no Ecrã de aplicações.

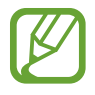

Esta aplicação poderá não estar disponível dependendo da sua região ou operadora.

Para ver os ficheiros transferidos da Internet, toque em **Transf. Internet**, de outra maneira, toque em **Outras transf.** para ver os ficheiros transferidos de outras aplicações, tais como **E-mail**. Seleccione um ficheiro para o abrir com a aplicação apropriada.

# Viagens & locais

### Maps

Utilize esta aplicação para assinalar a localização do dispositivo, procurar locais ou obter direcções.

Toque em Maps no Ecrã de aplicações.

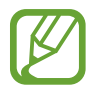

Esta aplicação poderá não estar disponível dependendo da sua região ou operadora.

#### Procurar localizações

Toque em 🔍, introduza um endereço e toque novamente em 🔍. Seleccione uma localização para ver a informação detalhada da mesma. Para procurar locais próximos, toque em 🛐. Assim que encontrar a localização, toque em 🖃 e utilize uma das funções seguintes:

- Limpar mapa: limpe o mapa.
- Disponibilizar offline: guarde o mapa de uma área específica para vê-lo offline.
- Direcções: obter direcções para a localização encontrada.
- **Camadas**: sobrepor várias camadas, incluindo imagens de satélite, informações de tráfego e muito mais.
- Definições: altere as definições do mapa.
- Ajuda: veja informação sobre como usar o mapa.

Para ver a localização actual, toque em 🔶.

#### Obter direcções para um destino

- 1 Toque em .
- 2 Toque em 🔺 e seleccione um método para introduzir as localizações de partida e de chegada:
  - A minha localização atual: utilize a localização actual como localização de partida.
  - **Contactos**: seleccione a partir da lista telefónica.
  - Ponto no mapa: assinale ao tocar no mapa.
  - Os Meus Locais: seleccione a partir da lista de locais favoritos.
- 3 Seleccione um método de viagem, tal como conduzindo, transportes públicos ou a pé e toque em **OBTER DIRECÇÕES**.
- 4 Seleccione um dos itinerários que surgem, e toque em VISTA MAPA para ver os detalhes.

### Local

Utilize esta aplicação para procurar restaurantes, bancos, paragens de autocarro e mais. Toque em **Local** no Ecrã de aplicações.

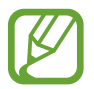

Esta aplicação poderá não estar disponível dependendo da sua região ou operadora.

Seleccione uma categoria de local e seleccione um local da lista de resultados da procura.

- Mapa: assinale o local no mapa.
- Direcções: procure um itinerário para o local.
- Ligar: efectue uma chamada para o número de telefone do local.

Para adicionar uma categoria de local, toque em  $\square \rightarrow$  Adicionar pesquisa na lista de categorias, introduzir a palavra-chave para procurar no campo de texto.

### Navigation

Utilize esta aplicação para procurar um itinerário para um destino.

Toque em Navigation no Ecrã de aplicações.

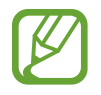

- Os mapas de navegação, a sua localização actual e outros dados navegacionais podem diferir da informação de localização actual. Deve prestar sempre atenção às condições do asfalto, ao tráfego e outros factores que possam afectar a sua condução. Respeite todos os avisos e regras enquanto conduz.
- Esta aplicação poderá não estar disponível dependendo da sua região ou operadora.

Especifique o seu destino utilizando um dos métodos seguintes:

- Diga o endereço de destino.
- · Introduza o endereço de destino.
- · Seleccione o endereço do destino na lista telefónica.
- Seleccione o destino a partir da lista dos seus locais marcados com estrela.

Assim que encontrar um itinerário, siga as instruções no ecrã para navegar para o destino.

# Definições

### Acerca das Definições

Utilize esta aplicação para configurar o dispositivo, definir opções de aplicações e adicionar contas.

Toque em Definições no Ecrã de aplicações.

### Wi Fi

Active a funcionalidade Wi-Fi para ligar uma rede Wi-Fi e aceder à Internet ou outros dispositivos de rede.

Para usar as opções, toque em 🖃.

- Avançado: edite as definições de Wi-Fi.
- Botão de difusão WPS: ligue a uma rede Wi-Fi segura com um botão WPS.
- Introdução do PIN WPS: ligue a uma rede Wi-Fi segura com um PIN WPS.

#### Configurar a politica de suspensão Wi-Fi

No Ecrã de definições, toque em Wi Fi  $\rightarrow \square \rightarrow$  Avançado  $\rightarrow$  Manter Wi-Fi durante suspensão.

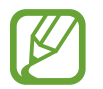

Quando entra no modo de economia de energia, o dispositivo desliga automaticamente as ligações Wi-Fi. Quando isto acontece, o dispositivo acede automaticamente às redes de dados, caso esteja definido para as usar. O que pode incorrer em taxas para transferências de dados. Para evitar os custos do uso de dados, defina esta opção para **Sempre**.

#### Configurar notificação de rede

O dispositivo pode detectar redes Wi-Fi abertas e exibe um ícone na barra de estado para o notificar quando disponíveis.

No Ecrã de definições, toque em Wi Fi  $\rightarrow \square \rightarrow$  Avançado e assinale a Notificação de rede para activar esta funcionalidade.

### Bluetooth

Active a funcionalidade Bluetooth para trocar informação a curtas distâncias.

### Utilização de dados

Mantenha-se ao corrente da quantidade de dados que utiliza e personalize as definições para os limitar.

- Dados móveis: defina para usar ligações de dados em qualquer rede móvel.
- Definir limite de dados móveis: defina um limite para a utilização de dados móveis.
- Ciclo utilização de dados: introduza uma data de reposição mensal para monitorizar a utilização de dados.

Para utilizar mais opções, toque em 🖃.

- Dados em roaming: defina para usar ligações de dados quando estiver em roaming.
- **Restrin. dados 2.º plano**: defina para desactivar a sincronização em segundo plano quando usar uma rede móvel.
- Sincronizar dados automaticamente: defina o dispositivo para sincronizar contactos, a agenda, e-mail, favoritos e imagens de dados de redes sociais automaticamente.
- Mostrar utilização de Wi-Fi: defina para mostrar a utilização de dados através de Wi-Fi.
- PA móveis: procure e utilize a rede móvel de outros dispositivos.

### Mais definições

Personalize as definições para controlar as ligações com outros dispositivos ou redes.

#### Modo de voo

Desactiva todas as funções sem fios do seu dispositivo. Só poderá utilizar serviços exteriores à rede.

#### **Redes móveis**

- Dados móveis: defina para permitir ligações de pacotes de dados para serviços de rede.
- **Dados em roaming**: use o dispositivo para se ligar a outra rede quando estiver em modo de roaming ou quando a rede doméstica não estiver disponível.
- Pontos de acesso (APN): configure nomes de pontos de acesso (APN Acess Point Name).
- Modo de rede: seleccione um tipo de rede.
- Definições de rede: procura redes disponíveis e selecciona uma rede para roaming.

#### Ancoragem USB e PA Móvel

- **PA Móvel**: utilize o PA Móvel para partilhar a ligação de rede móvel do dispositivo com computadores ou outros dispositivos através da rede Wi-Fi.
- Ancoragem USB: use a ancoragem USB para partilhar a ligação à rede móvel do seu dispositivo com um computador através de USB. Quando ligado a um computador, o seu dispositivo é utilizado como um modem sem fios para computador.
- Ancoragem Bluetooth: use a ancoragem Bluetooth para partilhar a ligação à rede móvel do seu dispositivo com um computador através de Bluetooth.
- Ajuda: saiba mais sobre ancoragem USB, Wi-Fi e Bluetooth.

#### VPN

Configurar e ligar-se a redes VPN (Virtual Private Network).

#### NFC

- NFC: activa a funcionalidade NFC para ler ou escrever etiquetas NFC que contenham informação.
- Android Beam: ligue a funcionalidade Android Beam para enviar dados, tais como páginas web e contactos, para dispositivos com NFC activo.

#### S Beam

Active a funcionalidade S Beam para enviar dados, tais como música, vídeos, imagens e documentos, para dispositivos compatíveis com NFC e Wi-Fi Direct.

### Modo de Bloqueio

Seleccione que notificações serão bloqueadas ou definidas para permitir notificações de chamadas de contactos específicos no modo de bloqueio.

### Som

Altere as definições de vários sons do dispositivo.

- Volume: ajusta o nível de volume para tons de toque de chamada, música e vídeos, sons do sistema, e notificações.
- Tom de toque dispositivo: seleccione um tom de toque para o alertar para chamadas a receber.
- Vibração do dispositivo: adicione ou seleccione um padrão de vibração.
- Notificações padrão: seleccione um tom de toque para eventos, tais como novas mensagens, chamadas perdidas e alarmes.
- Vibrar ao tocar: defina o dispositivo para vibrar e reproduzir um tom de toque para chamadas a receber.
- Tons das teclas: defina o dispositivo para emitir sons quando tocar no teclado.
- Sons de toque: defina o dispositivo para emitir sons quando seleccionar uma aplicação ou opção no ecrã táctil.
- Som de bloqueio do ecrã: defina o dispositivo para emitir um som quando bloqueia ou desbloqueia o ecrã táctil.

### Visor e luz

Altere as definições do visor.

- Fundo:
  - Ecrã principal: seleccione uma imagem de fundo para o Ecrã inicial.
  - Ecrã bloqueado: seleccione uma imagem de fundo para o ecrã bloqueado.
  - Ecrãs principal e de bloqueio: seleccione uma imagem de fundo para o Ecrã inicial e para o ecrã bloqueado.
- Brilho: defina o brilho do visor.
- Rotação automática do ecrã: defina o conteúdo para rodar automaticamente quando o dispositivo é rodado.
- Duração da luz de fundo: defina quanto tempo o dispositivo espera até desligar a luz de fundo do visor.
- Estilo do tipo de letra: altere o estilo do tipo de letra para o texto mostrado.
- Tamanho de fonte: altere o tamanho do tipo de letra.
- Duração da luz da tecla de toque: defina a duração da luz de fundo da tecla de toque.

### Memória

Veja a informação da memória do seu dispositivo e do cartão de memória ou formate um cartão de memória.

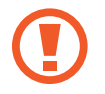

Formatar um cartão de memória, apagará permanentemente todos os dados do cartão.

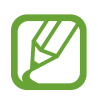

A capacidade real disponível da memória interna é menor do que a capacidade especificada, uma vez que o sistema operativo e as aplicações padrão ocupam parte dessa memória.

### Bateria

Ver a quantidade de energia consumida pelo seu dispositivo.

### Gestor de aplicações

Veja e gira as aplicações do seu dispositivo.

### Serviços de localização

- Utilizar redes sem fios: defina para usar o Wi-Fi e/ou redes móveis para encontrar a sua localização.
- Utilizar satélites GPS: defina para usar satélites GPS para encontrar a sua localização actual.
- Localização e pesquisa Google: defina para utilizar a sua localização actual na Pesquisa Google e noutros serviços da Google.

### Ecrã bloqueado

Altere as definições para manter o seu dispositivo em segurança.

- Bloqueio do ecrã: active a funcionalidade de bloqueio do ecrã.
- **Opções de bloqueio do ecrã**: altere as definições do ecrã bloqueado. Estas definições são aplicadas apenas quando define a opção de passar o dedo para bloquear.
  - Atalhos: defina para mostrar e editar os atalhos de aplicações no ecrã bloqueado.

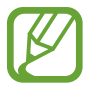

Esta função poderá não estar disponível dependendo da sua região ou operadora.

- Relógio: defina para mostrar o relógio no ecrã bloqueado.
- Relógio duplo: defina para mostrar o relógio duplo no ecrã bloqueado.
- Texto de ajuda: defina para mostrar o texto de ajuda no ecrã bloqueado.
- Info proprietário: introduza a sua informação, que será mostrada no ecrã bloqueado.

### Segurança

Alterar as definições de segurança do dispositivo e do cartão SIM ou USIM.

• Encriptar dispositivo: defina uma palavra-passe para encriptar os dados guardados no dispositivo. Deverá introduzir a palavra-passe sempre que ligar o dispositivo.

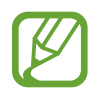

Carregue a bateria antes de activar esta definição pois poderá demorar mais de uma hora para encriptar os seus dados.

- Encriptar cartão SD externo:
  - Encriptar: defina para encriptar os ficheiros quando os guardar num cartão de memória.
  - Encriptação total: defina para encriptar todos os ficheiros presentes no cartão de memória.
  - **Excluir ficheiros multimédia**: defina para encriptar todos os ficheiros no cartão de memória com excepção dos ficheiros de multimédia.

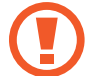

Se repor o seu dispositivo para os valores de fábrica com esta definição activa, o dispositivo não irá ler os seus ficheiros encriptados. Desactive esta definição antes de repor o dispositivo.

- **Controlos remotos**: defina para permitir o controle do seu dispositivo em caso de perda ou roubo, remotamente através da Internet. Para usar esta funcionalidade, deve iniciar sessão na sua conta Samsung.
  - Registo de conta: adicionar ou visualizar as suas contas Samsung.
  - Utilizar redes sem fios: defina para permitir a recolha de dados de localização e a determinar a localização do seu dispositivo, em caso de perda ou roubo, através de Wi-Fi e das redes móveis.
- Alerta de alteração SIM: active a funcionalidade Localizar o meu telemóvel.
- Localizar o meu telemóvel: aceda ao sítio Web da SamsungDive (*www.samsungdive.com*).
  Pode controlar e acompanhar o seu dispositivo, perdido ou roubado, na página web da SamsungDive.
- Bloqueio do cartão SIM:
  - **Bloquear cartão SIM**: activa ou desactiva a funcionalidade de bloqueio de PIN, para pedir o PIN antes de usar o dispositivo.
  - Alterar PIN do SIM: altere o PIN utilizado para aceder aos dados SIM ou USIM.

- **Tornar as palavras-passe visíveis**: por predefinição, o dispositivo oculta as palavras-passe por segurança. Defina o dispositivo para apresentar a palavra-passe à medida que for introduzida.
- Administradores do dispositivo: veja os administradores instalados no dispositivo. Pode permitir que administradores de dispositivo apliquem novas politicas ao dispositivo.
- Origens desconhecidas: escolha instalar aplicações a partir de qualquer origem. No caso de não estar escolhido, só poderá transferir aplicações da Play Store.
- Credenciais fidedignas: utilize certificados e credenciais para assegurar a utilização segura das diferentes aplicações.
- Instalar do armazenamento: instale certificados encriptados armazenados na unidade de armazenamento USB.
- Limpar credenciais: elimina o conteúdo de credenciais do dispositivo e repõe a palavrapasse.

### Idioma e introdução

Altere as definições de introdução de texto.

#### Idioma

Seleccione um idioma de exibição para todos os menus e aplicações.

#### Padrão

Seleccione um teclado padrão para introdução de texto.

#### Escrita por voz Google

Para alterar as definições de introdução de voz, toque em 🗱

- Esc. idiomas entrada: seleccione idiomas de introdução para a introdução de texto.
- Bloquear palavras ofens.: defina para evitar que o dispositivo reconheça palavras ofensivas em introduções de voz.

#### Teclado Samsung

Para alterar as definições do teclado Samsung, toque em 🗱.

- Tipos de teclados virtuais: altere o desenho do teclado.
- Idioma de introdução: seleccione idiomas para introdução de texto.
- Texto inteligente: active o modo de texto inteligente para prever palavras com base na sua introdução e sugerir palavras. Pode também personalizar as definições das sugestões de palavras.
- Introdução contínua: defina para introduzir texto varrendo o teclado.
- **Passagem dedo por teclado**: defina para alternar os modos de introdução de texto, varrendo o seu dedo da esquerda para a direita pelo teclado.
- Entrada de voz: activar a funcionalidade de introdução de voz para introduzir texto com voz.
- **Capitalização automática**: defina o dispositivo para automaticamente capitalizar o primeiro caracter após um sinal de pontuação final, como, por exemplo, um ponto final, ponto de interrogação ou ponto de exclamação.
- Espaçamento automático: ajustar o dispositivo para introduzir automaticamente um espaço entre as palavras.
- **Pontuação automática**: define o dispositivo para introduzir um ponto final quando fizer toque duplo na barra de espaço.
- **Pré-visualiz. caracteres**: defina o dispositivo para exibir uma imagem grande de cada caracter que tocar.
- Som de toque nas teclas: define o dispositivo para soar quando uma tecla é tocada.
- Tutorial: saiba como introduzir texto com o teclado Samsung.
- Repor definições: reponha as definições do teclado Samsung.

#### Procura de voz

- Idioma: seleccione um idioma para o reconhecimento de voz.
- Saída de voz: defina o dispositivo para fornecer resposta de voz para o alertar da acção actual.
- Bloquear palavras ofens.: oculte palavras ofensivas dos resultados da pesquisa de voz.

#### Saída de texto para voz

- Motor TTS preferido: seleccione um motor de síntese de fala. Para alterar as definições dos motores de síntese de fala, toque em .
- Velocidade da fala: seleccione uma velocidade para a funcionalidade de texto para voz.
- Ouvir um exemplo: ouça o texto falado de um exemplo.
- Modo de condução: active o modo de condução para definir o dispositivo para ler conteúdos em alta voz e especifique aplicações a utilizar durante o modo de condução.

#### Velocidade do ponteiro

Ajuste a velocidade do ponteiro do rato ou do trackpad ligado ao seu dispositivo.

### Cloud

Altere as definições de sincronização de dados ou ficheiros da sua conta Samsung ou armazenamento em Dropbox.

### Cópia de segurança e reposição

Altere as definições de gestão de definições e dados.

- Cópia seg. dos meus dados: defina para fazer uma cópia de segurança das definições e dos dados das aplicações para o servidor da Google.
- Cópia de segurança da conta: configure ou edite a cópia de segurança da sua conta Google.
- **Restaurar automaticamente**: defina para restaurar os dados de definições e de aplicações quando reinstalar aplicações no seu dispositivo.
- **Repor definições**: reponha as definições para os valores predefinidos de fábrica e elimine todos os dados.

### **Adicionar conta**

Adicione contas de e-mail ou SNS.

### Movimento

Active a funcionalidade de movimento e altere as definições de reconhecimento de movimento.

- Agitar para actualizar: defina o dispositivo para procurar dispositivos Bluetooth ao agitá-lo.
- Inverter para silenciar/colocar em pausa: defina para silenciar chamadas a receber, alarmes, música e o rádio FM, colocando o dispositivo virado para baixo.
- Como utilizar movimentos: veja um tutorial sobre como controlar os movimentos.

### Data e hora

Aceda e altere as seguintes definições para controlar a forma como o dispositivo exibe a data e hora.

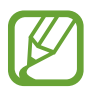

Caso a bateria se mantenha totalmente descarregada ou retirada do dispositivo, a hora e data serão reiniciadas.

- Data e hora automáticas: actualize automaticamente a hora e a data quando muda de fuso horário.
- Definir data: defina a data actual manualmente.
- Definir hora: defina a hora actual manualmente.
- Fuso horário automático: defina para receber informação do fuso horário da rede quando atravessar diversos fusos horários.
- Seleccionar fuso horário: defina o seu fuso horário.
- Formato 24 horas: exibir a hora no formato de 24 horas.
- Seleccionar formato de data: seleccione um formato de data.

### Acessibilidade

Os serviços de acessibilidade são funcionalidades especiais para aqueles com algumas dificuldades físicas. Aceda ou altere as seguintes definições para melhorar a acessibilidade do dispositivo.

- Rotação automática do ecrã: defina a interface para rodar automaticamente quando roda o dispositivo.
- Duração da luz de fundo: defina quanto tempo o dispositivo espera até desligar a luz de fundo do visor.
- **Dizer palavras-passe**: defina o dispositivo para ler em voz alta as palavras-passe que introduzir com o Talkback.
- Atender/terminar chamadas:
  - **A tecla principal atende chamadas**: defina o dispositivo para atender uma chamada a receber quando premir a tecla Início.
  - **Tec. alim. termina cham.**: defina o dispositivo para terminar uma chamada quando premir a Tecla ligar/desligar.
- Atalho de acessibilidade: adicione um atalho da Acessibilidade no menu rápido que surge quando prime sem soltar a Tecla ligar/desligar.
- TalkBack: active o Talkback, que fornece resposta de voz.
- Tamanho de fonte: altere o tamanho do tipo de letra.
- Saída de texto para voz:
  - Motor TTS preferido: seleccione um motor de síntese de fala. Para alterar as definições dos motores de síntese de fala, toque em 🗱.
  - Velocidade da fala: seleccione uma velocidade para a funcionalidade de texto para voz.
  - **Ouvir um exemplo**: ouça o texto falado de um exemplo.
  - **Modo de condução**: active o modo de condução para definir o dispositivo para ler conteúdos em alta voz e especifique aplicações a utilizar durante o modo de condução.
- Melhorar a acessibilidade web: defina as aplicações para instalarem scripts da web para tornar o seu conteúdo web mais acessível.
- Áudio mono: active o som mono quando ouvir conteúdos áudio apenas com um auscultador.
- Desligar todos os sons: silencie todos os sons do dispositivo.
- Atraso de tocar sem largar: defina o tempo de reconhecimento para tocar sem soltar no ecrã.

### **Opções de programador**

Altere as definições de desenvolvimento de aplicações.

- Palavra-passe de cópia de segurança do ambiente de trabalho: defina uma palavra-passe para proteger as cópias de segurança dos seus dados.
- **Permanecer activo**: defina para que o ecrã se mantenha ligado enquanto a bateria está a carregar.
- Proteger cartão SD: defina para pedir uma confirmação ao ler dados a partir de um cartão de memória.
- **Depuração de USB**: active o modo de depuração USB para ligar o seu dispositivo a um computador utilizando um cabo USB.
- Localizações simuladas: permita o envio localizações simuladas e serviços fictícios para um serviço de gestão de localizações (Location Manager) para fins de teste.
- Seleccionar aplicação para depurar: seleccione aplicações para depuração e para prevenir erros quando pausa a depuração.
- Aguardar depurador: defina para evitar que a aplicação seleccionada carregue antes do depurador estar pronto.
- Mostrar toques: defina para mostrar o ponteiro quando toca no ecrã.
- Mostrar localiz. ponteiro: defina para mostrar as coordenadas e rasto do ponteiro quando toca no ecrã.
- Mostrar esquema dos limites: defina para exibir os limites.
- Mostrar actualizações GPU da vista: defina para assinalar as áreas do ecrã quando são actualizadas pelo GPU.
- Mostrar actualizações do ecrã: defina para assinalar as áreas do ecrã quando são actualizadas.
- Escala animação janela: seleccione uma velocidade para abrir e fechar as janelas pop-up.
- Escala de animação de transição: seleccione uma velocidade para alternar entre ecrãs.
- Escala animação animador: eleccione por quanto tempo as janelas pop-up serão mostradas.
- Desactivar sobreposições de hardware: defina para ocultar sobreposições de hardware.
- Forçar processamento GPU: defina para usar o hardware de aceleração 2D, para melhorar o desempenho gráfico.
- Modo rigoroso: defina o dispositivo para piscar o ecrã quando as aplicações realizarem operações demasiado longas.

- Mostrar utilização da CPU: defina para listar todos os processos activos.
- **Perfil de processamento GPU**: defina para verificar a hora do tempo de processamento GPU.
- Activar rastreios: defina para capturar rastreios do desempenho das aplicações e do sistema.
- Não manter actividades: defina para terminar uma aplicação que esteja em execução quando inicia outra aplicação.
- Limitar processos em segundo plano: defina para limitar o número de processos que podem estar em execução em segundo plano.
- Mostrar todos os ANR: defina o dispositivo para o alertar para aplicações que não respondam, que estejam a correr em segundo plano.

### Acerca do dispositivo

Aceda a informação sobre o dispositivo e actualize o software do dispositivo.

# Resolução de problemas

## Quando ligar o dispositivo ou enquanto estiver a utilizar o mesmo, o dispositivo pedirá que introduza um dos seguintes códigos:

- Palavra-passe: quando a funcionalidade de bloqueio do dispositivo está activada, tem de introduzir a palavra-passe que definiu para o dispositivo.
- PIN: quando utilizar o dispositivo pela primeira vez ou quando a solicitação do código PIN estiver activada, necessita de introduzir o PIN fornecido com o cartão SIM ou USIM. Pode desactivar esta funcionalidade para usar o menu de Bloqueio do cartão SIM.
- PUK: o seu cartão SIM ou USIM está bloqueado, normalmente como resultado da introdução incorrecta do PIN várias vezes. Necessita de introduzir o PUK fornecido pela operadora.
- PIN2: quando acede um menu que requeira o PIN2, deve introduzir o PIN2 fornecido com o seu cartão SIM ou USIM. Para mais informações, contacte a sua operadora.

#### O dispositivo exibe uma mensagem de erro da rede ou do serviço

- Se estiver situado em zonas com sinais fracos ou recepção fraca poderá perder a ligação à rede móvel. Desloque-se para outra área e tente novamente.
- Não pode aceder a determinadas opções sem uma subscrição. Contacte a sua operadora para obter mais informações.

#### O ecrã táctil responde lentamente ou de forma incorrecta

Se o seu dispositivo tiver um ecrã táctil e este não responde de forma adequada, tente o seguinte:

- Remova quaisquer capas protectoras do ecrã táctil. As capas protectoras impossibilitam que o dispositivos reconheça os seus comandos e não são recomendadas para dispositivos com ecrãs tácteis.
- · Certifique-se de que as suas mãos estão limpas e secas ao tocar no ecrã táctil.
- Reinicie o seu dispositivo para limpar quaisquer bugs temporários do software.
- Certifique-se de que o software do seu dispositivo está actualizado com a última versão.
- Se o ecrã táctil estiver riscado ou danificado contacte o Centro de assistência técnica Samsung.

#### O dispositivo bloqueia ou tem erros fatais

Se o dispositivo deixar de responder, poderá ter de fechar programas ou repor o dispositivo para recuperar a funcionalidade. Se o seu dispositivo estiver estático e não responder, prima sem soltar a Tecla ligar/desligar por 8 a 10 segundos. O dispositivo reinicia automaticamente.

Se isso não resolver o problema, execute o comando Repor Definições. No Ecrã de aplicações, toque em **Definições**  $\rightarrow$  **Cópia de segurança e reposição**  $\rightarrow$  **Repor definições**  $\rightarrow$  **Repor dispositivo**  $\rightarrow$  **Apagar tudo**.

#### As chamadas são interrompidas

Se estiver situado em zonas com sinais fracos ou recepção fraca poderá perder a ligação à rede móvel. Desloque-se para outra área e tente novamente.

#### Não é possível efectuar chamadas

- Certifique-se de que premiu a tecla Marcar.
- Certifique-se de que acedeu à rede móvel certa.
- Certifique-se de que não definiu o barramento de chamadas para o número de telefone que pretende marcar.

#### Não é possível receber chamadas

- Certifique-se de que o seu dispositivo está ligado.
- · Certifique-se de que acedeu à rede móvel certa.
- Certifique-se de que não definiu o barramento de chamadas para o número de telefone da chamada a receber.

#### Os outros não conseguem ouvir a sua voz quando está numa chamada

- · Certifique-se de que não está a tapar o microfone integrado.
- Certifique-se de que o microfone está perto da sua boca.
- Se estiver a utilizar um auricular, certifique-se de que este está correctamente ligado.

#### Qualidade de áudio fraca

- Certifique-se de que não está a bloquear a antena interna do dispositivo.
- Se estiver situado em zonas com sinais fracos ou recepção fraca poderá perder a ligação à rede móvel. Desloque-se para outra área e tente novamente.

## Ao marcar um número a partir dos contactos, a chamada não é efectuada

- Certifique-se de que o número guardado na lista de contactos é o correcto.
- Volte a introduzir e guarde o número, se necessário.
- Certifique-se de que não definiu o barramento de chamadas para o número de telefone do contacto.

#### O dispositivo emite sons e o ícone da bateria está vazio

A bateria está fraca. Recarregue ou substitua a bateria para continuar a utilizar o dispositivo.

#### A bateria não carrega correctamente ou o dispositivo desliga-se

- Os terminais da bateria poderão estar sujos. Limpe os dois contactos dourados com um pano macio e limpo e volte a tentar o carregamento da bateria.
- Se a bateria já não carregar totalmente, elimine adequadamente a bateria usada e substitua-a por uma nova (consulte as directrizes locais para obter instruções para a eliminação correcta).

#### O dispositivo está quente ao toque

Quando utiliza aplicações que requeiram mais energia ou quando utiliza aplicações durante longos períodos de tempo, o seu dispositivo pode aquecer. É normal que aconteça e não deverá afectar a vida útil do seu dispositivo nem o seu desempenho.

#### Aparecem mensagens de erro ao iniciar a câmara

O seu dispositivo Samsung tem de ter memória suficiente disponível e bateria para poder utilizar a aplicação de câmara. Se aparecerem mensagens de erro ao iniciar a câmara, tente o seguinte:

- Carregue a bateria ou substitua-a por uma bateria totalmente carregada.
- Liberte espaço de memória, transferindo ficheiros para um computador ou eliminando ficheiros do dispositivo.
- Reinicie o dispositivo. Se ainda tiver problemas com a câmara após seguir estas sugestões, contacte um Centro de Assistência Samsung.

#### Aparecem mensagens de erro ao iniciar o rádio FM

A aplicação rádio FM no seu dispositivo Samsung utiliza o cabo do auricular como antena. Sem um auricular ligado, o rádio FM não consegue sintonizar estações de rádio. Para utilizar o rádio FM, primeiro certifique-se de que o auricular está devidamente ligado. De seguida, procure e guarde as estações de rádio disponíveis.

Se após seguir as sugestões não conseguir utilizar o rádio FM, tente aceder às estações pretendidas com outro rádio. Consegue receber a estação com outro receptor, o seu dispositivo poderá necessitar de assistência. Contacte um Centro de Assistência Samsung.

#### Aparecem mensagens de erro ao abrir ficheiros de música

Poderá não conseguir reproduzir alguns ficheiros de música no seu dispositivo Samsung devido a várias razões. Se receber mensagens de erro ao abrir ficheiros de música no seu dispositivo, tente o seguinte:

- Liberte espaço de memória, transferindo ficheiros para um computador ou eliminando ficheiros do dispositivo.
- Certifique-se de que o ficheiro de música não está protegido por direitos DRM (Digital Rights Management). Se o ficheiro estiver protegido por DRM, certifique-se de que possui a licença apropriada ou chave para reproduzir o ficheiro.
- Certifique-se de que o dispositivo suporta o tipo de ficheiro.

#### Não consegue localizar outro dispositivo Bluetooth

- Certifique-se de que a funcionalidade Bluetooth está activada no seu dispositivo.
- Certifique-se de que a funcionalidade Bluetooth está activada no dispositivo a que pretende ligar, se necessário.
- Certifique-se de que o seu dispositivo e o outro dispositivo Bluetooth se encontram dentro da área máxima de detecção Bluetooth (10 metros).

Se as sugestões acima mencionadas não resolverem o problema, contacte um Centro de Assistência Samsung.

## Não consegue estabelecer uma ligação quando o seu dispositivo está ligado a um computador

- Certifique.se que o cabo USB que está a utilizar é compatível com o seu dispositivo.
- Certifique-se de que o computador possui os controladores apropriados instalados e actualizados.
- No caso de ser um utilizador do Windows XP, certifique-se de que tem instalado no seu computador o Windows XP Service Pack 3.
- Certifique-se de que tem instalado no seu computador o Samsung Kies 2.0 ou Windows Media Player 10 ou superior.

#### Existe um pequeno orifício em volta do exterior da caixa do dispositivo

- Este orifício é necessário durante o processo de fabricação e poderá haver um ligeiro desgaste ou peças poderão vibrar.
- Com o tempo, a fricção entre as partes pode causar uma ligeira expansão deste orifício.

Alguns dos conteúdos podem diferir do seu dispositivo, dependendo da sua região ou operadora.

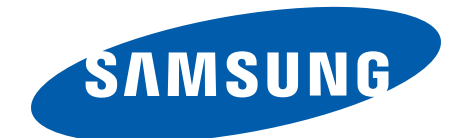